# BAB 3 PELAKSANAAN KERJA MAGANG

### 3.1 Kedudukan dan Organisasi

Kerja magang yang dilakukan di PT. Nanang Nusantara Tritama pada divisi IT dengan kedudukan sebagai *web developer*. Proses pembangunan Sistem Panel Admin berbasis *web* ini dibentuk bersama dua rekan *web developer* lainnya yaitu Achmad Ilyasa Nugraha dan Muhammad Farrel Adivia. Struktur koordinasi dapat dilihat pada Gambar 3.1.

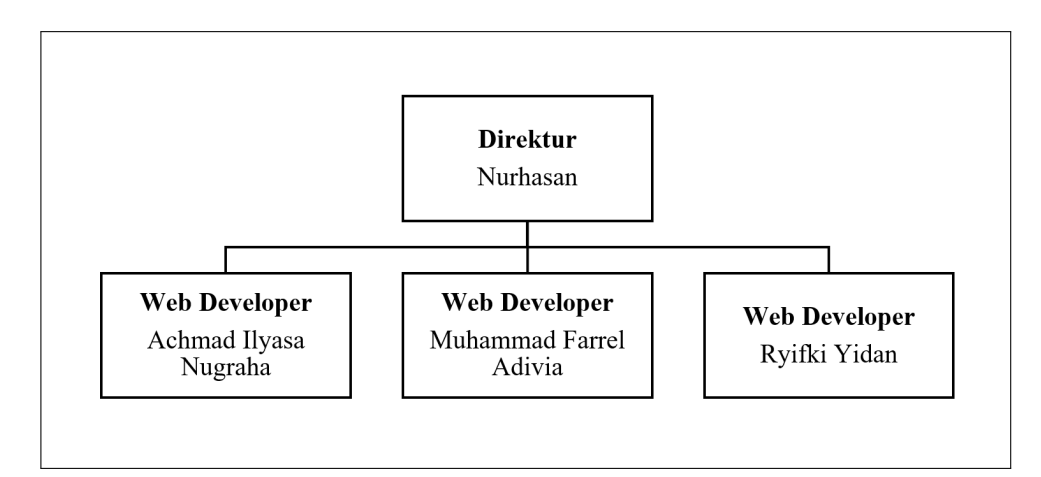

Gambar 3.1. Struktur koordinasi pelaksanaan kerja magang.

Praktek kerja magang dipandu serta dikoordinasikan oleh Nurhasan selaku Direktur di perusahaan PT. Nanang Nusantara Tritama. Direktur secara langsung mengawasi aktivitas magang, membimbing, dan mengarahkan proses kerja magang. Pembagian tugas dalam pembuatan Sistem Panel Admin ini dapat dilihat pada Tabel 3.1.

| Nama                   | Deskripsi Tugas                         |
|------------------------|-----------------------------------------|
| Achmad Ilyasa Nugraha  | Pengembangan front-end dan back-end     |
|                        | bagian Login, Register, Profile, dan    |
|                        | Dashboard                               |
| Muhammad Farrel Adivia | Pengembangan front-end dan back-        |
|                        | end bagian Activity Log, Company,       |
|                        | Measurement, dan Purchase Order         |
| Ryifki Yidan           | Pengembangan front-end dan back-end     |
|                        | bagian Fabric, Product, Delivery Order, |
|                        | dan View Layout                         |

Tabel 3.1. Pembagian Tugas

Rapat luring sepanjang kerja magang dilaksanakan sebanyak tiga kali pada minggu kesatu, kelima, serta kesepuluh seperti yang tercantum pada Tabel 3.2.

| Tabel 3.2. | Rapat | Kerja | Magang |
|------------|-------|-------|--------|
|------------|-------|-------|--------|

| Minggu | Topik Rapat                            |
|--------|----------------------------------------|
| 1      | Pemahaman alur kerja perusahaan serta  |
|        | analisis permasalahan, dan perancangan |
|        | solusinya                              |
| 5      | Presentasi progress untuk View Layout, |
|        | Fabric, dan Product.                   |
| 10     | Presentasi akhir dari seluruh progress |
|        | yang telah dibuat selama kerja magang  |

## 3.2 Tugas yang Dilakukan

Dalam pembangunan Sistem Panel Admin, dilakukan beberapa tahap sebagai berikut.

- Pemahaman alur kerja perusahaan, menganalisa permasalahan yang dialami perusahaan pada alur kerjanya, serta merancang solusi terhadap permasalahan tersebut. Pemahaman ini dibimbing oleh Direktur sebagai pengawas kerja magang.
- 2. Pemahaman konsep bahasa pemrograman PHP dan Codeigniter3 sebagai *framework*-nya. Pemahaman ini dilakukan dengan membaca dokumentasi dari *website* PHP dan CodeIgniter3, serta mempelajari dari artikel yang berada di *internet*.
- Coding, yaitu menuliskan kode program untuk membangun Sistem Panel Admin berdasarkan pemahaman dan konsep yang sudah dipahami sebelumnya.
- 4. *Debugging*, yaitu proses mendeteksi dan menghapus *bug* atau *error* dalam kode yang dapat menyebabkan sistem tidak dapat berfungsi dengan baik atau *crash*.

Halaman yang dibuat selama kerja magang yaitu Fabric, Product, Delivery Order serta Template View Layout. Pada umumnya, setiap menu memiliki halaman index atau list yang menampilkan data-data yang direpresentasikan dengan tabel, halaman add untuk menambah data baru dengan form kosong, halaman edit untuk memperbaharui atau mengubah data, halaman clone untuk menambah data baru dengan form yang terisi dengan data row yang di-clone, halaman detail untuk menampilkan data lengkap suatu row. Berbeda dengan halaman Fabric dan Product, halaman detail pada Delivery Order tidak hanya menampilkan data lengkap dari table deliveryorder saja, namun juga menampilkan item-item produk yang memiliki purchase order number yang sama dengan delivery order.

Pembuatan Sistem Panel Admin ini menggunakan bahasa pemrograman PHP, HTML, CSS, JavaScript, dan menggunakan *database* MySQL serta menggunakan *framework* CodeIgniter3 dimana *framework* ini tidak mendukung *built-in View Layout*. Sehingga pembuatan *View Layout* diharapkan dapat memudahkan *web developer* dalam membuat *layout* untuk halaman atau *view*. Data yang diperoleh didapatkan dari data *dummy* berdasarkan struktur *database* yang telah dirancang pada minggu kedua kerja magang. Realisasi kerja magang dapat dilihat pada Tabel 3.3.

#### Tabel 3.3. Realisasi Kerja Magang

| Minggu | Uraian Pekerjaan                                                      |
|--------|-----------------------------------------------------------------------|
| 1      | • Pemahaman alur kerja perusahaan                                     |
|        | • Analisis masalah pada alur kerja perusahaan dan merancang solusinya |
| 2      | • Pemahaman konsep PHP dan <i>framework</i> Codeigniter3              |
| Z      | • Merancang struktur database pada Sistem Panel Admin                 |
| 2      | • Implementasi database schema pada Phpmyadmin                        |
| 3      | • Membuat back-end dan front-end View Layout pada projek              |
| 4      | • Merancang User Interface fabric                                     |
| 4      | • Membuat front-end dan back-end halaman fabric                       |
|        | • Merancang User Interface product                                    |
| 5      | • Membuat front-end dan back-end halaman product                      |
|        | • Presentasi progres view layout, fabric, product                     |
| 6      | • Merancang User Interface delivery order                             |
| 0      | • Membuat front-end dan back-end delivery order                       |
| 7      | • Membuat fitur <i>print</i> pada <i>delivery order</i>               |
| 8      | • Mencari dan memperbaiki <i>bug</i> atau <i>error</i>                |
| 9      | • Mencari dan memperbaiki <i>bug</i> atau <i>error</i>                |
| 10     | • Rapat progres akhir View Layout, Fabric, Product, Delivery Order    |
| 10     | • Mencari dan memperbaiki <i>bug</i> atau <i>error</i>                |
| 11     | • Mencari dan memperbaiki <i>bug</i> atau <i>error</i>                |
| 12     | • Mencari dan memperbaiki <i>bug</i> atau <i>error</i>                |

#### 3.3 Uraian Pelaksanaan Magang

Uraian pelaksanaan kerja magang dapat dijabarkan menjadi empat bagian, yaitu spesifikasi perangkat, analisa kebutuhan, perancangan sistem, dan rancangan *user interface*.

#### 3.3.1 Spesifikasi Perangkat

Pengembangan sistem panel admin untuk halaman *Fabric*, *Product*, *Delivery Order*, serta fitur *View Layout* dibuat menggunakan perangkat lunak dan perangkat keras. Perangkat lunak yang digunakan adalah sebagai berikut.

- 1. XAMPP Control Panel Version 3.2.4
- 2. PHP Version 8.0.3
- 3. MySQL
- 4. Framework CodeIgniter Version 3.1.11
- 5. IDE Microsoft Visual Studio Code Version 1.55.2
- 6. GitBash Version 2.26.2
- 7. Google Chrome Version 90.0.4430.85 (64-bit)
- 8. AdobeXD Version 22.3.12.2
- 9. Sistem Operasi Windows Version 10.0.19042 Build 19042

Spesifikasi perangkat keras yang digunakan untuk membuat sistem panel admin ini adalah sebagai berikut.

- 1. Processor AMD Athlon 200GE
- 2. RAM 8GB

- 3. AMD Radeon RX-570 4GB
- 4. SSD 120GB
- 5. HDD 500GB

#### 3.3.2 Analisa Kebutuhan

Secara garis besar, pengembangan sistem panel admin ini bertujuan untuk memudahkan staf perusahaan dalam mengelola data dalam alur kerja perusahaan. Analisa kebutuhan dilakukan dengan melakukan observasi pada alur kerja perusahaan dan masalah yang dialami perusahaan selama menjalankan alur kerjanya. Diskusi secara langsung dengan direktur membahas mengenai fitur-fitur yang dibutuhkan dalam sistem panel admin ini. Beberapa halaman dan fitur yang ditambahkan pada sistem panel admin ini adalah sebagai berikut.

- Fitur View Layout: merupakan fitur yang dapat mempermudah dalam membuat layout untuk halaman atau view. Dimana hanya dengan membuat satu kode layout yang dapat dipakai dibeberapa view dapat meningkatkan efektivitas kode serta dapat mencegah repetisi kode yang sama di dalam view.
- Halaman *Fabric*: merupakan halaman yang menampilkan data bahan kain seperti nama kain dan harga kain yang direpresentasikan berbentuk tabel. Selain itu pada halaman ini juga dapat melakukan kelola data seperti tambah data, *clone* data, ubah data, hapus data, detail data, *export* data, dan *print* data.
- 3. Halaman *Product*: merupakan halaman yang menampilkan data produk yang diproduksi oleh perusahaan, dimana tiap produk memiliki *customer company* yang berbeda-beda. Data yang direpresentasikan berbentuk tabel ini berupa nama *customer company*, nama bahan kain yang dipakai, nama

produk, ukuran produk, dan harga produk. Selain itu pada halaman ini juga dapat melakukan kelola data seperti tambah data, *clone* data, ubah data, hapus data, detail data, *export* data, dan *print* data.

4. Halaman Delivery Order: merupakan halaman yang menampilkan data surat jalan, dimana data surat jalan memiliki relasi dengan data purchase order. Data yang direpresentasikan berbentuk tabel ini berupa nomor surat jalan, nomor purchase order, nama customer company, dan tanggal surat. Halaman delivery order pun dapat melakukan kelola data seperti halaman lainnya yaitu tambah, clone, ubah, hapus data, dan detail data, namun pada detail tidak hanya menampilkan data surat jalan secara lengkap tetapi juga ada data order detail yang berisi produk yang dipesan di purchase order yang akan dikirim. Data order detail berupa nama produk yang dipesan, jumlah produk yang dipesan, jumlah produk yang dipesan, jumlah produk yang ingin dikirim, mengubah jumlah produk yang akan dikirim, menghapus produk, export data, dan print surat jalan yang nantinya dapat disimpan berbentuk file PDF.

#### 3.3.3 Perancangan Sistem

Dalam merealisasikan pengembangan beberapa halaman dan fitur diatas, maka dilakukan pembuatan *flowchart*, struktur tabel, dan perancangan *User Interface* (UI).

#### A Flowchart

*Flowchart* merupakan bentuk gambar/diagram yang memiliki aliran satu atau dua arah secara sekuensial. *Flowchart* digunakan untuk merepresentasikan maupun mendesain program. Oleh sebab itu *flowchart* harus bisa merepresentasikan komponen-komponen dalam bahasa pemrograman (Setiawan, 2011).

#### A.1 Flowchart Keseluruhan

Gambar 3.2 menggambarkan alur keseluruhan program. Sebelum dapat mengakses halaman/menu di sistem panel admin ini, *user* diwajibkan untuk *login* terlebih dahulu jika sudah memiliki akun, namun jika belum *user* harus membuat akun baru. Selanjutnya setelah berhasil *login*, *user* akan dialihkan ke halaman *dashboard*.

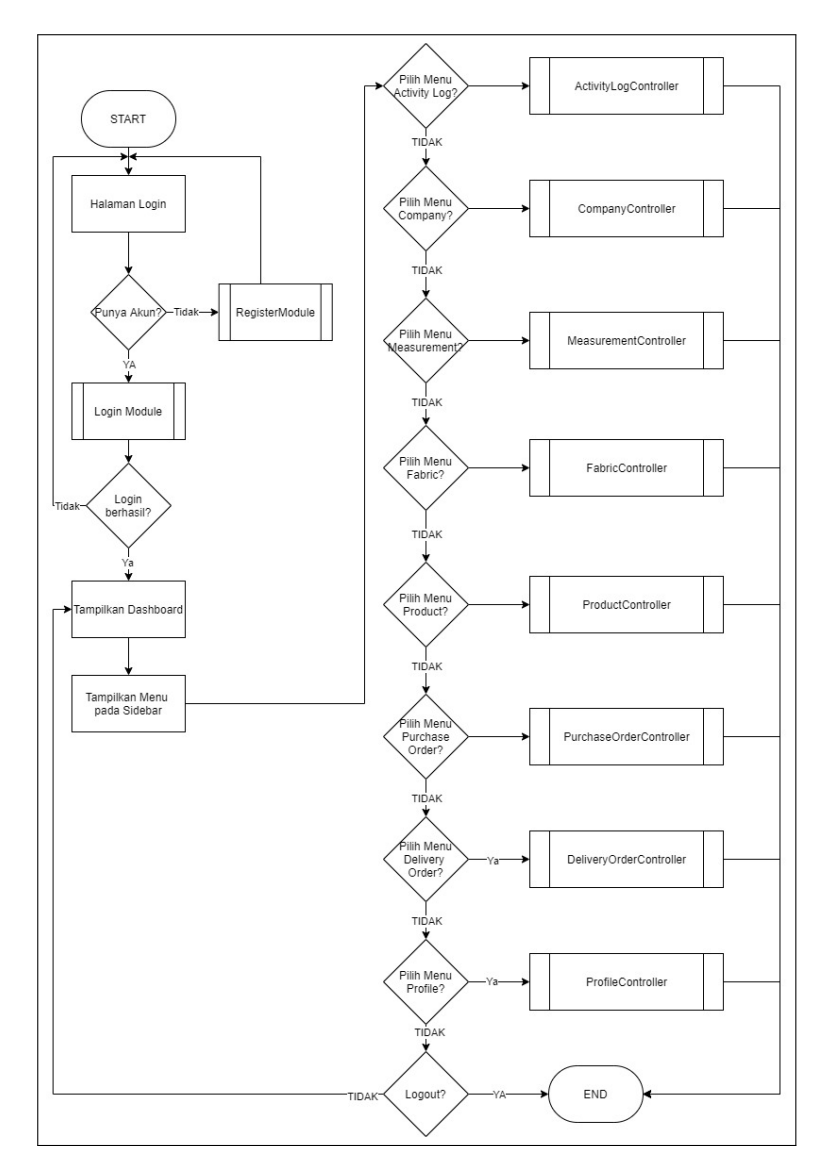

Gambar 3.2. Flowchart keseluruhan

#### A.2 Flowchart CRUD

Pada bagian ini menggambarkan fungsi umum yang terjadi pada setiap menu dimana terdapat *action* atau tombol-tombol yang berfungsi sebagai CRUD (*Create, Read, Update, Delete*).

#### A.2.1 Flowchart Create

Gambar 3.3 dibawah menunjukkan proses *create* atau tambah data pada basisdata. Modul ini bertujuan untuk mengirimkan atau menyimpan data baru yang di-*input user* ke dalam suatu tabel di basis data. Input yang tertulis pada *form* akan divalidasi dan diarahkan untuk disimpan pada basis data, apabila data telah tersimpan akan muncul notifikasi "*success*" dan menjalankan proses penulisan *activity log*.

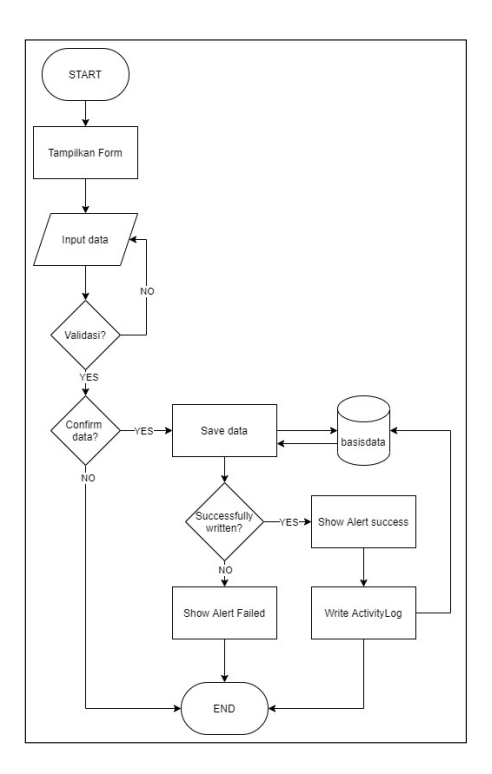

Gambar 3.3. Flowchart Create

#### A.2.2 Flowchart Read atau Detail

Gambar 3.4 dibawah ini menunjukkan proses pengambilan detail data dari *single* ID yang diterima. Modul ini bertujuan untuk menampilkan detail informasi yang

dimiliki oleh suatu ID pada tabel tertentu.

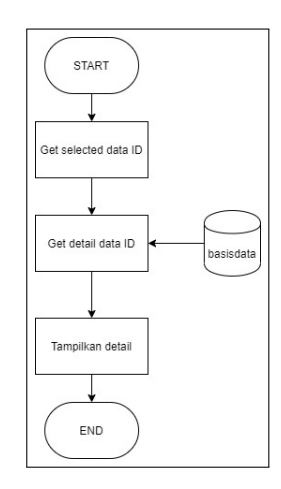

Gambar 3.4. Flowchart Read/Detail

## A.2.3 Flowchart Update

Gambar 3.5 dibawah ini menunjukkan proses *edit* data yang sebelumnya pernah tersimpan. Modul ini bertujuan untuk menampilkan data yang pengguna ingin ubah dan menerima data yang telah diubah untuk disimpan pada tabel.

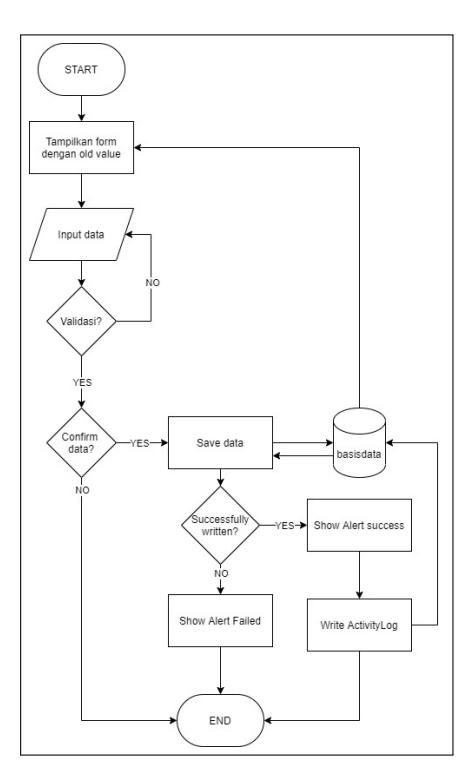

Gambar 3.5. Flowchart Update

### A.2.4 Flowchart Delete

Gambar 3.6 dibawah ini menunjukkan proses *delete* atau hapus data . Modul ini bertujuan untuk menghapus data pada tabel.

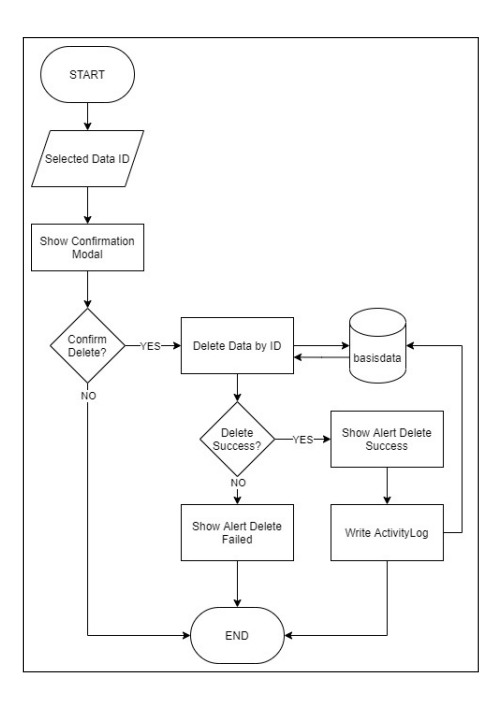

Gambar 3.6. Flowchart Delete

#### A.3 Flowchart Fabric

Gambar 3.7 menggambarkan *flowchart* halaman atau menu *fabric*, data yang ditampilkan berupa nama *fabric* dan harga *fabric*. Pengelolaan data yang dapat dilakukan pada halaman atau menu ini yaitu *search, add, detail, clone, edit, delete*.

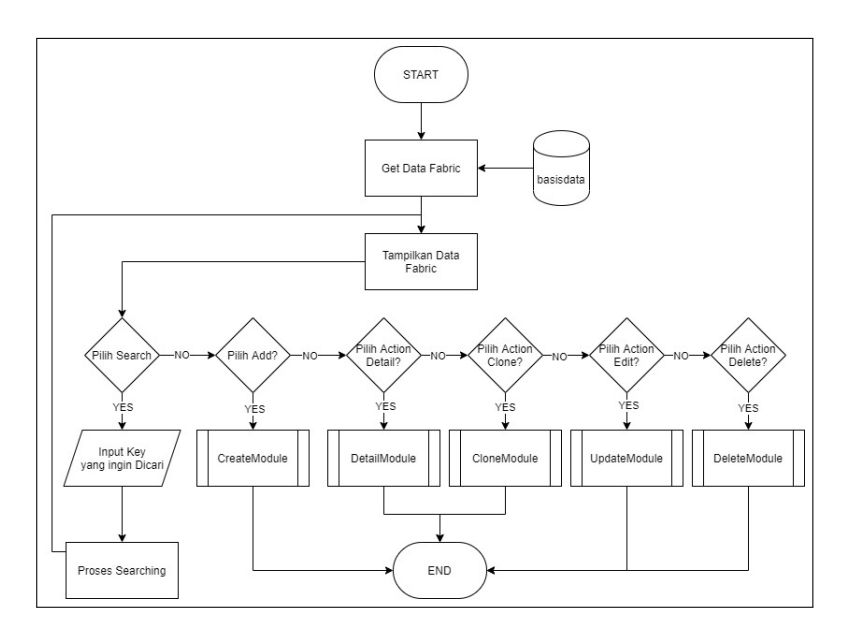

Gambar 3.7. Flowchart Fabric

### A.4 Flowchart Product

Gambar 3.8 menggambarkan *flowchart* halaman atau menu *product*, data yang ditampilkan berupa nama *customer company*, nama bahan kain yang dipakai, nama produk, ukuran produk, dan harga produk. Pengelolaan data yang dapat dilakukan pada halaman atau menu ini yaitu *search, add, detail, clone, edit, delete*.

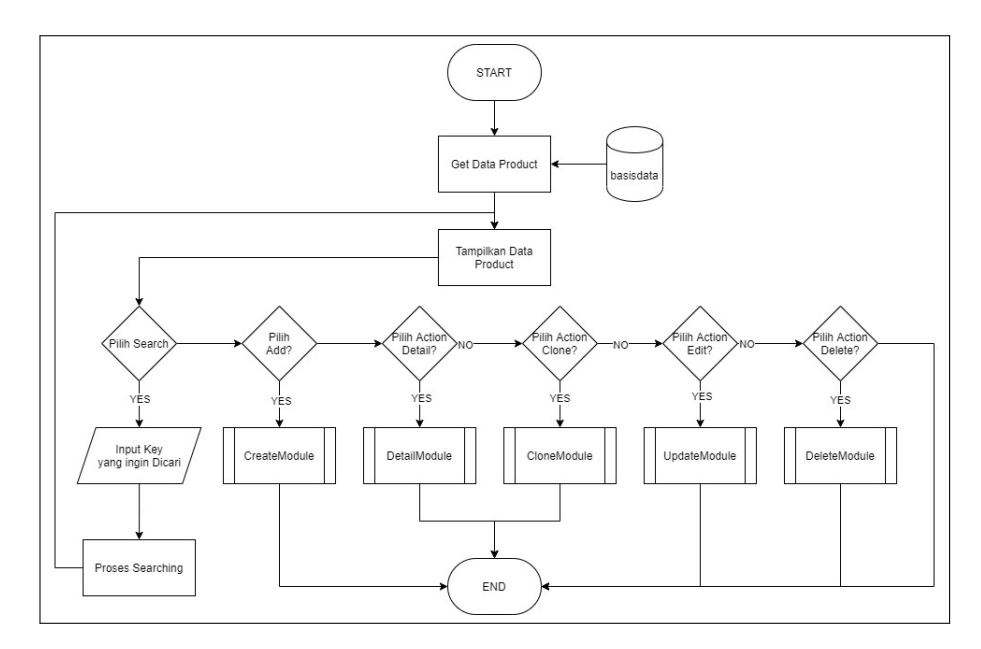

Gambar 3.8. Flowchart Product

#### A.5 Flowchart Delivery Order

Gambar 3.9 menggambarkan *flowchart* halaman atau menu *delivery order*, data yang ditampilkan berupa nomor surat jalan, nomor *purchase order*, nama *customer company*, dan tanggal surat. Pengelolaan data yang dapat dilakukan pada halaman atau menu ini yaitu *search*, *add*, *detail*, *clone*, *edit*, *delete*.

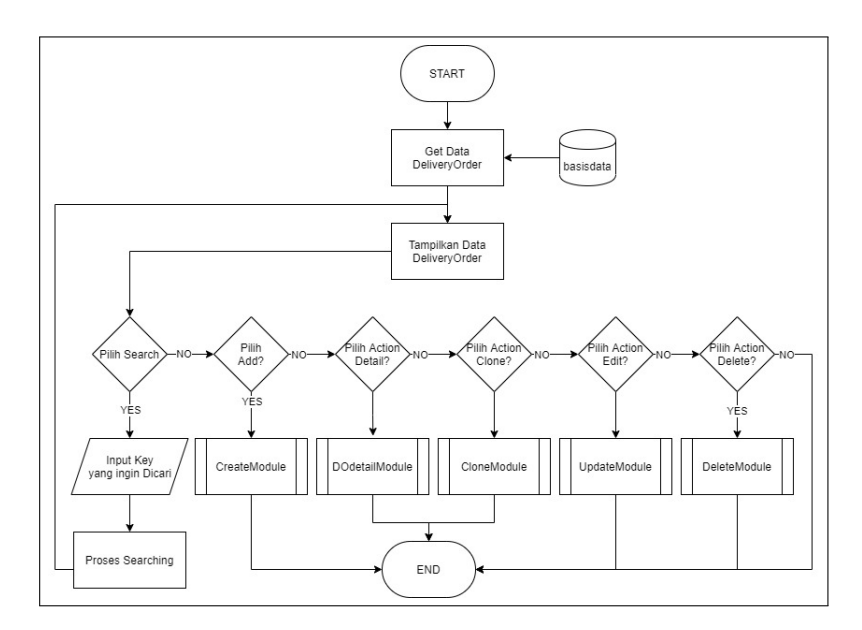

Gambar 3.9. Flowchart Delivery Order

#### A.5.1 Flowchart Delivery Order Detail

Halaman *delivery order* memiliki detail modul yang berbeda dengan halaman lainnya, dimana pada halaman *delivery order detail* tidak hanya menampilkan data surat jalan secara lengkap tetapi juga ada data *order detail* yang berisi produk yang dipesan di *purchase order* yang akan dikirim. Gambar 3.10 menggambarkan *flowchart* halaman atau menu *delivery order detail*, data yang ditampilkan berupa nama produk yang dipesan, jumlah produk yang dipesan, jumlah produk yang dipesan, jumlah produk yang dapat dilakukan pada halaman atau menu ini yaitu *add, edit, delete*, dan *print* surat jalan.

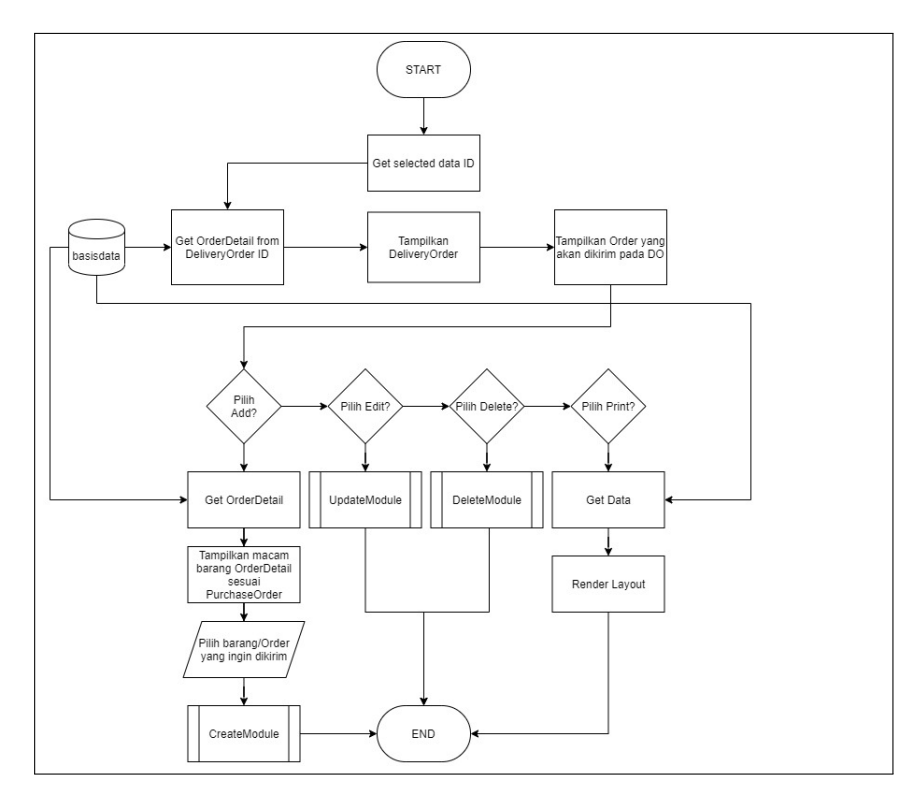

Gambar 3.10. Flowchart Delivery Order Detail

### **B** Struktur Tabel

Pada sistem panel admin ini *database* yang digunakan adalah MySQL yang dibuat menggunakan Phpmyadmin. Pada Gambar 3.11 merupakan *database schema* pada sistem panel admin di perusahaan PT. Nanang Nusantara Tritama.

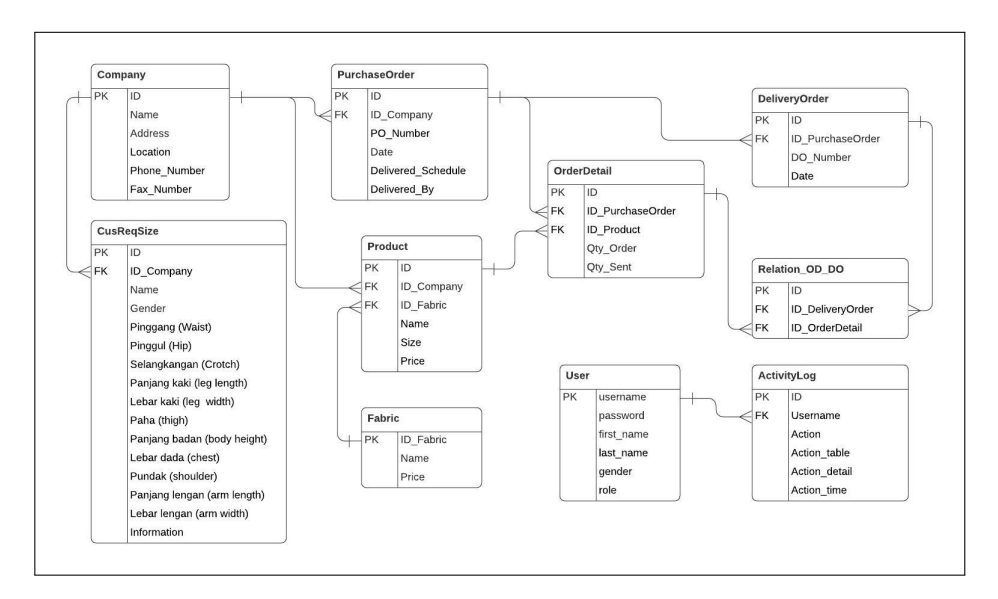

Gambar 3.11. Database Schema

Struktur tabel yang tertera dibawah merupakan tabel yang digunakan dalam pembuatan halaman *fabric, product,* dan *delivery order*. Berikut adalah struktur tabel beserta fungsi yang digunakan.

| Nama Kolom       | Tipe Data | Panjang | Keterangan                                                     |
|------------------|-----------|---------|----------------------------------------------------------------|
| ID ( <b>PK</b> ) | Bigint    | 20      | ID fabric                                                      |
| Name             | Varchar   | 50      | Nama jenis bahan yang akan<br>digunakan di pembuatan<br>produk |
| Price            | Int       | 11      | Harga Jenis Bahan                                              |

Tabel 3.4. Tabel fabric

Tabel : fabric

Fungsi : Menyimpan data jenis bahan yang akan digunakan di pembuatan produk.

| Tabel 3.5. | Tabel | product |
|------------|-------|---------|
|------------|-------|---------|

| Nama Kolom              | Tipe Data | Panjang | Keterangan               |
|-------------------------|-----------|---------|--------------------------|
| ID (PK)                 | Bigint    | 20      | ID product               |
| ID_Company <b>(FK)</b>  | Bigint    | 20      | ID company               |
| ID_Fabric ( <b>FK</b> ) | Bigint    | 20      | ID fabric                |
| Name                    | Varchar   | 100     | Nama produk              |
| Size                    | Varchar   | 6       | Ukuran produk (S,M,L,XL) |
| Price                   | Varchar   | 20      | Harga produk             |

Tabel : product

Fungsi : Menyimpan data produk yang disediakan oleh PT.Nanang Nusantara Tritama.

| Nama Kolom       | Tipe Data      | Panjang | Keterangan                 |  |
|------------------|----------------|---------|----------------------------|--|
| ID ( <b>PK</b> ) | Bigint         | 20      | ID orderdetail             |  |
| ID_PurchaseOrder | <b>D</b> ' ' ' | 20      |                            |  |
| (FK)             | Bigint         | 20      | ID purchaseorder           |  |
| ID_Product (FK)  | Bigint         | 20      | ID product                 |  |
| Qty_Order        | Int            | 11      | Jumlah produk yang dipesan |  |
|                  |                | 11      | Jumlah produk yang ingin   |  |
| Qty_Sent         | Int            |         | dikirim                    |  |

Tabel 3.6. Tabel orderdetail

Tabel : orderdetail

Fungsi : Menyimpan data jumlah banyaknya produk yang dipesan serta produk yang ingin terkirim.

Tabel 3.7. Tabel deliveryorder

| Nama Kolom       | Tipe Data | Panjang | Keterangan                |
|------------------|-----------|---------|---------------------------|
| ID ( <b>PK</b> ) | Bigint    | 20      | ID deliveryorder          |
| ID_PurchaseOrder |           | 20      |                           |
| (FK)             | Bigint    | 20      | ID purchaseoraer          |
| DO_Number        | Varchar   | 30      | Nomor surat jalan         |
|                  | _         |         | Tanggal pengiriman barang |
| Date             | Timestamp | -       | menuju pembeli            |

Tabel : deliveryorder

Fungsi : Menyimpan data surat jalan (Delivery Order) dari tiap pesanan pembelian.

| Nama Kolom       | Tipe Data | Panjang | Keterangan        |
|------------------|-----------|---------|-------------------|
| ID <b>(PK)</b>   | Bigint    | 20      | ID relation_od_do |
| ID_DeliveryOrder |           | 20      |                   |
| (FK)             | Bigint    | 20      | ID deliveryorder  |
| ID_OrderDetail   |           | 20      |                   |
| (FK)             | Bigint    | 20      | ID orderdetail    |

Tabel 3.8. Tabel relation\_od\_do

Tabel : relation\_od\_do

Fungsi : Sebagai penghubung antara tabel orderdetail dengan deliveryorder.

#### C Rancangan User Interface

Pada bagian ini menjelaskan mengenai rancangan *mockup* pada sistem panel admin yang nantinya akan diimplementasikan menjadi *website*. Rancangan *mockup* ini menggunakan Adobe XD sebagai perangkat lunak dalam mendesain *user interface*.

### C.1 Rancangan Template View Layout

Pada Gambar 3.12 merupakan rancangan *user interface* pada *template view layout* tiap tabel dimana tampilan tiap tabel menggunakan satu *layout* yang sama yang berisi *sidebar* dan *topbar*.

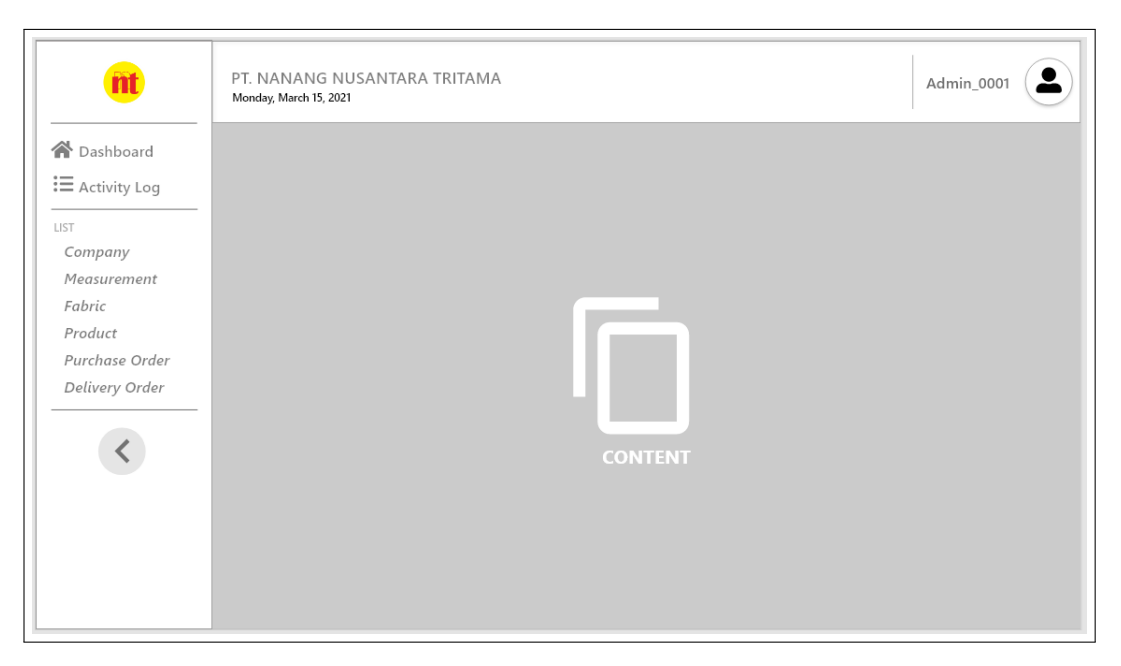

Gambar 3.12. Rancangan Template View Layout

## C.2 Rancangan Tampilan Add/Edit

Pada Gambar 3.13 merupakan rancangan *user interface* pada halaman *add/edit* tiap tabel dimana tampilan *add* dan *edit* memiliki *layout* yang sama, hanya saja pada kolom *input* di halaman *edit* ada *old data* dari data tabel. Halaman ini berguna untuk menambah atau mengubah data tabel.

| nt                         | PT. NANANG NUSANTARA TRITAMA<br>Monday, March 15, 2021                                          |
|----------------------------|-------------------------------------------------------------------------------------------------|
| ▲ Dashboard ★ Activity Log | RECORD TABLE_NAME<br>Lorem Ipsum is simply dummy text of the printing and typesetting industry. |
| UST                        | OBJECT*                                                                                         |
| MENU LIST TABLE            | OBJECT*                                                                                         |
|                            | OBJECT*                                                                                         |
|                            | OBJECT*                                                                                         |
| <                          | OBJECT*                                                                                         |
|                            | OBJECT*                                                                                         |
|                            | SAVE CANCEL                                                                                     |

Gambar 3.13. Rancangan Halaman Add/Edit

#### C.3 Rancangan Tampilan Detail

Pada Gambar 3.14 merupakan rancangan *user interface* pada halaman detail tiap tabel. Pada umumnya halaman *detail* berguna untuk menampilkan data yang tidak dapat ditampilkan pada halaman indeks.

| nt              | PT. NANANG NUSANTARA TRITAMA Admin_0001                                                         |
|-----------------|-------------------------------------------------------------------------------------------------|
| Activity Log    | DETAIL TABLE_NAME<br>Lorem lpsum is simply dummy text of the printing and typesetting industry. |
| UST LIST        | RECORD TABLE_NAME                                                                               |
| MENU LIST TABLE | Object *                                                                                        |
|                 | Object *                                                                                        |
|                 | Object *                                                                                        |
| <               | Object *                                                                                        |
|                 | Back To List                                                                                    |
|                 |                                                                                                 |

Gambar 3.14. Rancangan Halaman Detail

## C.4 Rancangan Tampilan Fabric

Pada Gambar 3.15 merupakan rancangan *user interface* pada halaman indeks *fabric* yang berguna untuk menampilkan data jenis bahan kain berbentuk tabel.

| nt              | PT. NANANG NUS<br>Monday, March 15, 2021 | ANTARA TRITAMA            |                              | Admin_0001        |
|-----------------|------------------------------------------|---------------------------|------------------------------|-------------------|
| Activity Log    | FABRIC<br>Lorem Ipsum is simp            | ly dummy text of the prin | ting and typesetting industr | у.                |
| UST             | + ADD FABRIC                             |                           |                              | E+ Export 🖨 Print |
|                 | COLUMIN_NAME                             | COLUMN_NAME               | COLUMN_NAME                  | ACTION            |
| MENU LIST TABLE |                                          |                           |                              | Detail Clore Edit |
| <               |                                          |                           |                              | Detail Clars Esik |
|                 | Search                                   |                           |                              |                   |
|                 |                                          |                           |                              |                   |

Gambar 3.15. Rancangan Halaman Indeks Fabric

## C.5 Rancangan Tampilan Product

Pada Gambar 3.16 merupakan rancangan *user interface* pada halaman indeks *product* yang berguna untuk menampilkan data produk berbentuk tabel.

| nt              | PT. NANANG NUS<br>Monday, March 15, 2021 | ANTARA TRITAMA            |                                 | Admin_0001        |
|-----------------|------------------------------------------|---------------------------|---------------------------------|-------------------|
| Activity Log    | PRODUCT<br>Lorem Ipsum is simp           | oly dummy text of the pri | nting and typesetting industry. |                   |
| LIST            | + ADD PROD                               | ист                       |                                 | 🖹 Export 🖨 Print  |
|                 | COLUMN_NAME                              | COLUMN_NAME               | COLUMICNAME                     | ACTION            |
| MENU LIST TABLE |                                          |                           |                                 | Detail Clone Edit |
| <               |                                          |                           |                                 | Detai Clone Edit  |
|                 | Search                                   |                           |                                 |                   |
|                 |                                          |                           |                                 |                   |

Gambar 3.16. Rancangan Halaman Indeks Product

### C.6 Rancangan Tampilan Delivery Order

Pada Gambar 3.17 merupakan rancangan *user interface* pada halaman indeks *delivery order* yang berguna untuk menampilkan data *delivery order* berbentuk tabel.

| nt              | PT. NANANG NUSANTARA TRITAMA<br>Monday, March 15, 2021 |                          |                                 |                             |  |  |  |  |
|-----------------|--------------------------------------------------------|--------------------------|---------------------------------|-----------------------------|--|--|--|--|
| Activity Log    | DELIVERY ORDER<br>Lorem Ipsum is simp                  | ly dummy text of the pri | nting and typesetting industry. |                             |  |  |  |  |
| LIST            | + ADD DELIVERY ORDER                                   |                          |                                 |                             |  |  |  |  |
| MENU LIST TABLE | COLUMN_NAME                                            | COLUMN_NAME              | COLUMN_NAME                     | ACTION<br>Detail Clore Edit |  |  |  |  |
| <               |                                                        |                          |                                 | Dviail Clore Edit           |  |  |  |  |
|                 | Saurch                                                 |                          |                                 |                             |  |  |  |  |
|                 |                                                        |                          |                                 |                             |  |  |  |  |

Gambar 3.17. Rancangan Halaman Indeks Delivery Order

## C.7 Rancangan Tampilan Detail Delivery Order

Pada Gambar 3.17 merupakan rancangan *user interface* pada halaman detail *delivery order* yang berguna untuk menampilkan data detail *delivery order* berbentuk tabel dan data *item* produk yang ingin dikirim.

| m                          | PT. NANANG NUSA<br>Monday, March 15, 2021 | NTARA TRITAMA                    |                                 | Admin_0001       |
|----------------------------|-------------------------------------------|----------------------------------|---------------------------------|------------------|
| ☆ Dashboard i Activity Log | DETAIL DELIVERY OF<br>Lorem Ipsum is simp | RDER<br>ly dummy text of the pri | nting and typesetting industry. |                  |
| MENU LIST TABLE            | RECORD DELIVERY ORDER                     |                                  |                                 |                  |
|                            | + ORDER DETAIL                            | AIL                              |                                 | 🖹 Export 🖨 Print |
| <                          | COLUMN_NAME                               | COLUMN_NAME                      | COLUMN_NAME                     | ACTION           |
|                            |                                           |                                  |                                 | Edit             |
|                            |                                           |                                  |                                 | Edit             |

Gambar 3.18. Rancangan Halaman Detail Delivery Order

## C.7.1 Rancangan Tampilan Add Detail Delivery Order

Pada Gambar 3.19 merupakan rancangan *user interface* pada halaman *add detail delivery order* yang berguna untuk menambahkan data *item* produk yang ingin dikirim.

| Dashboard La<br>Activity Log | DD ORDER DETAIL IN DELIVERY ORDER<br>prem lpsum is simply dummy text of the printin | g and typesetting industry. |    |
|------------------------------|-------------------------------------------------------------------------------------|-----------------------------|----|
|                              | Product_00021                                                                       | 12                          | 12 |
|                              | Product_00021                                                                       | 12                          | 12 |
| ENU LIST TABLE               | Product_00021                                                                       | 12                          | 12 |
|                              | Product_00021                                                                       | 12                          | 12 |
| (                            | Product_00021                                                                       | 12                          | 12 |
| <                            | Product_00021                                                                       | 12                          | 12 |
|                              | Product_00021                                                                       | 12                          | 12 |
|                              | SAVE CANCEL                                                                         |                             |    |

Gambar 3.19. Rancangan Halaman Add Detail Delivery Order

#### 3.3.4 Implementasi

Pada bagian ini akan dijelaskan hasil kerja magang yang telah dilakukan yang dapat diuraikan menjadi empat bagian yaitu fitur *view layout*, halaman *fabric*, halaman *product*, dan halaman *delivery order*.

#### A Fitur View Layout

Gambar 3.20 menggambarkan konsep *view layout* pada sistem panel admin ini, dimana pada *backend layout* berisi *sidebar*, *topbar*, dan *container* kosong yang nantinya *container* kosong ini dapat diisi dengan halaman *dashboard*, halaman *list table*, dan halaman *profile*. Gambar 3.21 merupakan implementasi fitur *view layout* tanpa *content* dan Gambar 3.22 merupakan implementasi fitur *view layout* dengan *content*.

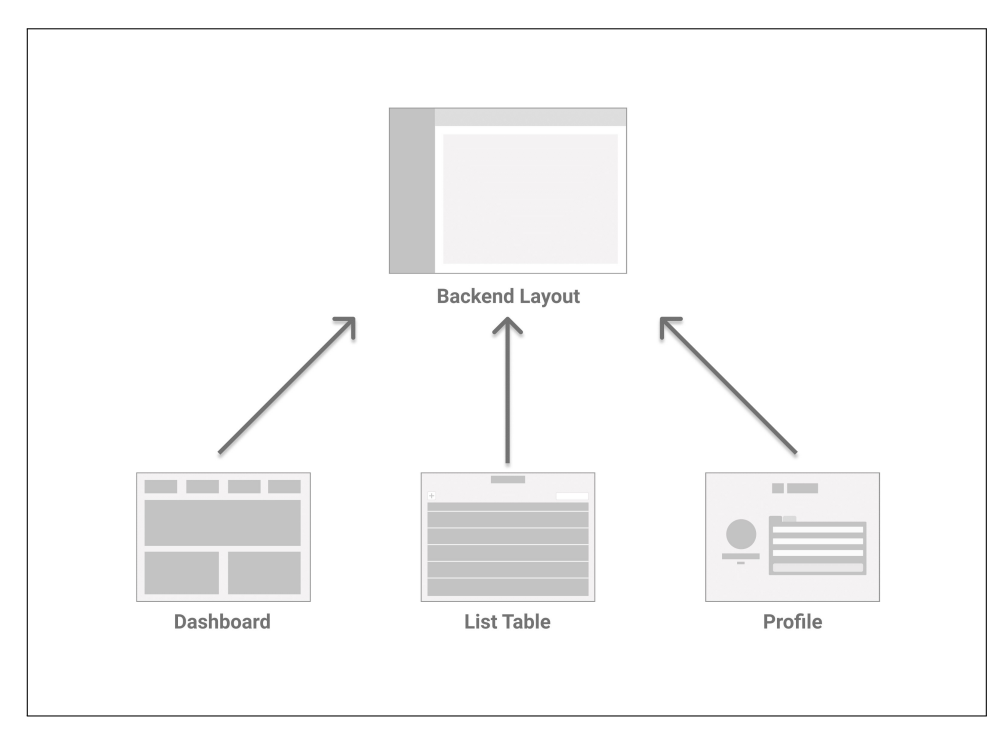

Gambar 3.20. Konsep View Layout

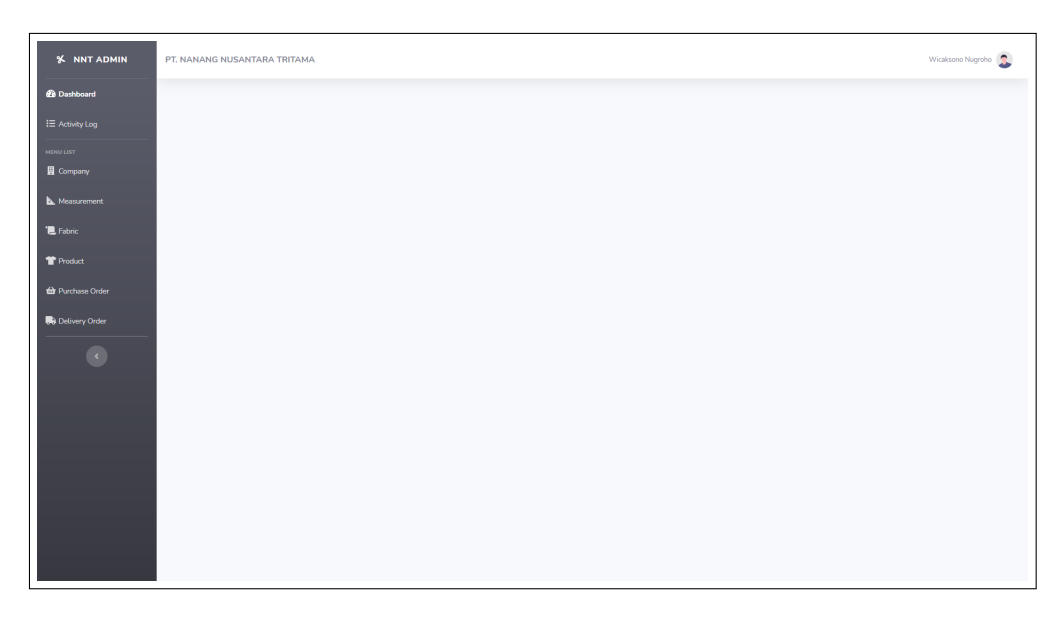

Gambar 3.21. Implementasi Fitur View Layout Kosong

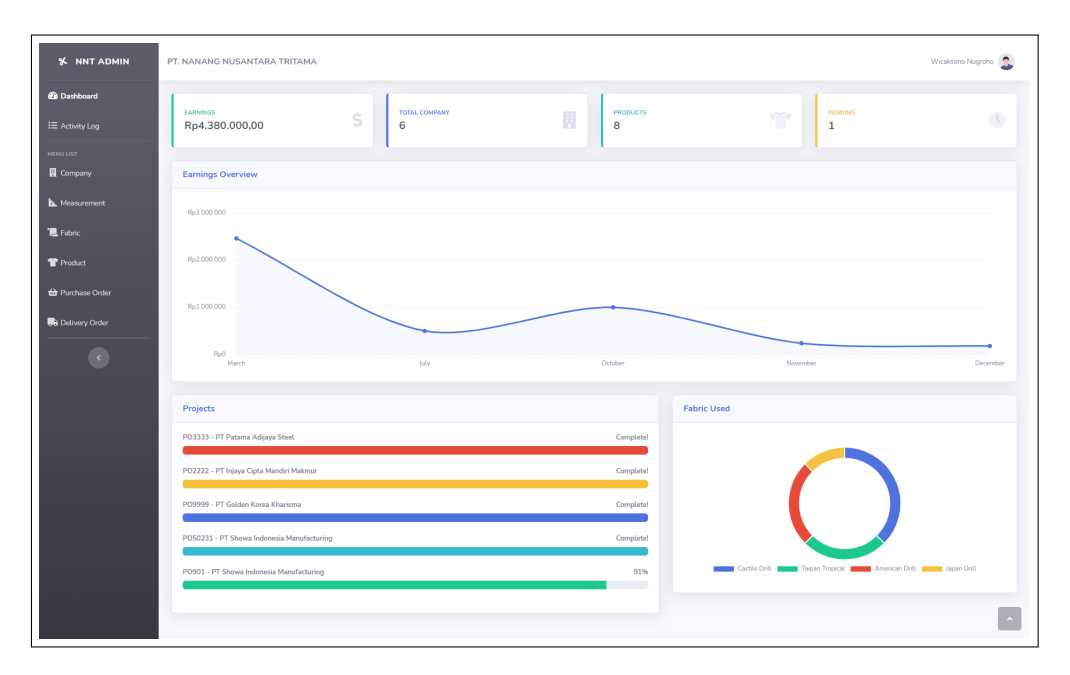

Gambar 3.22. Implementasi Fitur View Layout dengan Content

### **B** Halaman Fabric

Gambar 3.23 merupakan implementasi halaman indeks *fabric*. Data *name* dan *price* ditampilkan berbentuk tabel, dimana tiap *row*-nya memiliki tombol *action detail, clone, edit,* dan *delete*. Selain itu ada tombol *add fabric* untuk menambah data jenis bahan kain, tombol *export* untuk mengekspor data menjadi *file* CSV serta

tombol print untuk mencetak data jenis bahan kain.

| ✗ NNT ADMIN           | PT. NANANG NUSANTARA TRITAMA |              | Wicalisono Nagrobo              | ) |
|-----------------------|------------------------------|--------------|---------------------------------|---|
| Dashboard             |                              | Fa           | abric                           |   |
| I≣ Activity Log       | + Add Fabric                 |              | 📓 Export 🛛 🖶 Print              |   |
| MENU LIST             | Show 10 ¢ entries            |              | Search:                         |   |
| Distance Company      | Name                         | 11 Price     | 11 Actions 11                   |   |
| <b>b.</b> Measurement | American Drill               | 50000        | O Detail     O Clone     P Edit |   |
| 📜 Fabric              | Castilo Drill                | 20000        | O Detail O Clone ØEdt 0         |   |
| TProduct              | Japan Drill                  | 2000         | ③ Detail ④ Clone   # Edit   ①   |   |
| 쑵 Purchase Order      | Taipan Tropical              | 40000        | ⊙ Dortail © Clone ≠ Edit 0      |   |
| Delivery Order        | Search Name                  | Search Price | Clear filtering                 |   |
| ۲                     | Displaying 1 to 4 of 4 items |              |                                 | I |

Gambar 3.23. Implementasi Halaman Indeks Fabric

Gambar 3.24 dan Gambar 3.25 merupakan implementasi halaman *add fabric* dan halaman *edit fabric*. Tampilan *add* dan *edit* memiliki layout yang sama, hanya saja pada kolom *input* di halaman *edit* ada *old data* dari data yang ingin diubah. Tampilan *input form* yang berada di halaman *add fabric* dan *edit fabric* yaitu *Name* dan *Price*. Lalu ada tombol *save* atau *update* untuk menyimpan atau mengubah data ke *database* dan tombol *cancel* untuk kembali ke halaman indeks *fabric*.

| X NNT ADMIN       | PT. NANANG NUSANTARA TRITAMA         | Wicaksono Nugroho 🧕 |
|-------------------|--------------------------------------|---------------------|
| Dashboard         | Fabric                               |                     |
| IE Activity Log   | Record Fabric                        |                     |
| MENU LIST         | Name*                                |                     |
| Company           | Price*                               |                     |
| Measurement       |                                      |                     |
| '🛃 Fabric         | Save Save and go back to list Canool |                     |
| TProduct          |                                      |                     |
| 🛱 Purchase Order  |                                      |                     |
| Be Delivery Order |                                      |                     |
| •                 |                                      |                     |

Gambar 3.24. Implementasi Halaman Add Fabric

| 🛠 NNT ADMIN      | PT. NANANG NUSANTARA TRITAMA                   |                | Wicaksono Nugroho 🤰 |
|------------------|------------------------------------------------|----------------|---------------------|
| Dashboard        |                                                | Fabric         |                     |
| I Activity Log   | Record Fabric                                  |                |                     |
| MENU LIST        | Name*                                          | American Drill |                     |
| Company          | Price*                                         | 50000          |                     |
| Measurement      |                                                |                |                     |
| 📜 Fabric         | Update changes Update and go back to list Cano |                |                     |
| T Product        |                                                |                |                     |
| 🖶 Purchase Order |                                                |                |                     |
| Delivery Order   |                                                |                |                     |
| •                |                                                |                |                     |

Gambar 3.25. Implementasi Halaman Edit Fabric

Setiap halaman list crud memiliki *alert* yang sama di tiap tabel. Sebagai contoh pada halaman *add fabric* terdapat tombol *cancel* untuk kembali ke halaman indeks *fabric* dimana *user* akan diminta melakukan konfirmasi aksinya dengan memunculkan *alert* seperti pada Gambar 3.26. Selain itu tiap halaman list crud juga memiliki *alert error* dan *alert success* yang sama. Kemudian pada halaman *add fabric* jika *user* tidak memenuhi validasi dari *form* tersebut, maka sistem akan menampilkan *alert error* seperti pada Gambar 3.27 dan jika *user* berhasil menyimpan data ke *database* sistem akan menampilkan *alert success* seperti pada Gambar 3.28.

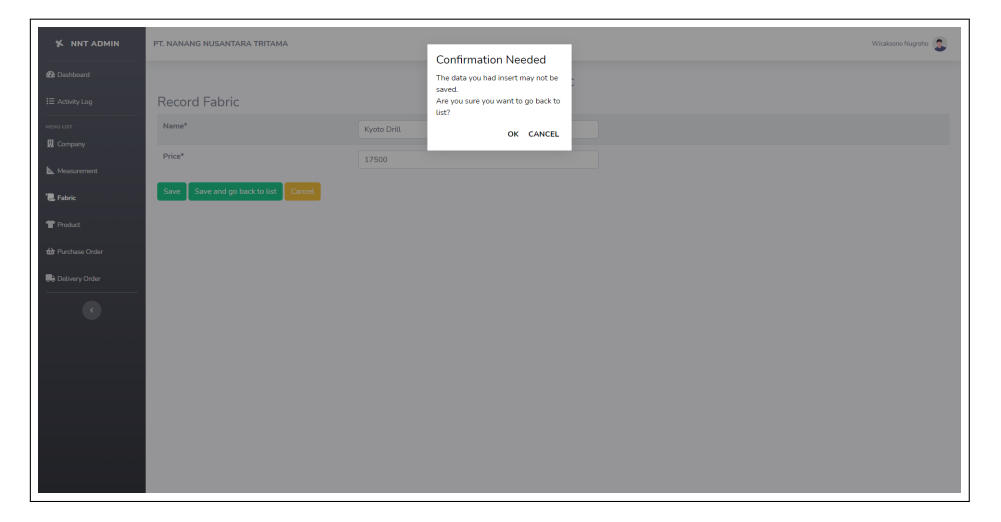

Gambar 3.26. Implementasi Alert Cancel pada Halaman Add Fabric

| ℜ NNT ADMIN     | PT. NANANG NUSANTARA TRITAMA         | Wiaksone Nagraha 👼           |
|-----------------|--------------------------------------|------------------------------|
| Dashboard       | Fabri                                | с                            |
| i≣ Activity Log | Record Fabric                        | A Oh No!                     |
| MENU LIST       | Name*                                | The Name field is required.  |
| 🗒 Company       | Price*                               | The Price field is required. |
| Measurement     | Save Save and go back to list Cancel |                              |
| 🖳 Fabric        |                                      |                              |
| Troduct         |                                      |                              |
| Herchase Order  |                                      |                              |
| Belivery Order  |                                      |                              |
|                 |                                      |                              |
|                 |                                      |                              |
|                 |                                      |                              |
|                 |                                      |                              |
|                 |                                      |                              |
|                 |                                      |                              |
|                 |                                      |                              |
|                 |                                      |                              |

Gambar 3.27. Implementasi Alert Error pada Halaman Add Fabric

| 🛠 NNT ADMIN      | PT. NANANG NUSANTARA TRITAMA                                         |              |        | Wicaksono Nugroho 🧕       |
|------------------|----------------------------------------------------------------------|--------------|--------|---------------------------|
| Dashboard        |                                                                      |              | Fabric |                           |
| I Activity Log   | + Add Fabric                                                         |              |        | 🖹 Export 🛛 🚔 Print        |
| MENU LIST        | Your data has been successfully stored into the database. Edit Fabri |              |        |                           |
| L Measurement    | Show 10 ¢ entries                                                    |              |        | Search:                   |
| 12. Fabric       | Name                                                                 | Price        |        | Actions T1                |
| TProduct         | American Drill                                                       | 50000        |        | ③ Detail                  |
| 🛍 Purchase Order | Castilo Drill                                                        | 20000        |        | ③ Detail ④ Clone          |
| Belivery Order   | Japan Drill                                                          | 2000         |        | ③ Detail  ③ Clone         |
| •                | Kyoto Drill                                                          | 17500        |        | ③ Detail 🖉 Clone 🖉 Edit 🚺 |
|                  | Taipan Tropical                                                      | 40000        |        | 🕐 Detail 🖉 Clone 🖉 Edit 🚺 |
|                  | Search Name                                                          | Search Price |        | Clear filtering           |
|                  | Displaying 1 to 5 of 5 items                                         |              |        | _                         |
|                  |                                                                      |              |        | 1                         |
|                  |                                                                      |              |        |                           |
|                  |                                                                      |              |        |                           |

Gambar 3.28. Implementasi Alert Success pada Halaman Fabric

Pada Gambar 3.29 merupakan implementasi halaman *clone fabric*, dimana pada halaman ini memiliki *layout* yang sama dengan halaman *edit* namun memiliki perbedaan di sisi *backend*-nya. Aksi *clone* menyalin data dari baris yang ingin di*clone*, kemudian sistem akan menambahkan data baru ke *database*.

| ¥ NNT ADMIN           | PT. NANANG NUSANTARA TRITAMA                    |             |        | Wicaksono Nugroho 🔹 |
|-----------------------|-------------------------------------------------|-------------|--------|---------------------|
| Dashboard             |                                                 |             | Fabric |                     |
| IE Activity Log       | Record Fabric                                   |             |        |                     |
| MENU LIST             | Name*                                           | Kyoto Drill |        |                     |
| 🛄 Company             | Price*                                          | 17500       |        |                     |
| <b>b.</b> Measurement | Lindate changes Lindate and on back to list Can | ral_        |        |                     |
| ' Fabric              |                                                 |             |        |                     |
| T Product             |                                                 |             |        |                     |
| 🛱 Purchase Order      |                                                 |             |        |                     |
| Delivery Order        |                                                 |             |        |                     |
| ¢                     |                                                 |             |        |                     |
|                       |                                                 |             |        |                     |
|                       |                                                 |             |        |                     |
|                       |                                                 |             |        |                     |
|                       |                                                 |             |        |                     |

Gambar 3.29. Implementasi Halaman Clone Fabric

Gambar 3.30 merupakan implementasi halaman *detail fabric*. Pada umumnya halaman *detail* berguna untuk menampilkan data yang tidak dapat ditampilkan di halaman indeks. Data yang ditampilkan pada halaman *detail fabric* yaitu *Name* dan *Price* dan ada tombol *back to list* yang berguna untuk kembali ke halaman indeks *fabric*.

| X NNT ADMIN    | PT. NANANG NUSANTARA TRITAMA |                |        | Wicaksono Nugroho 🤰 |
|----------------|------------------------------|----------------|--------|---------------------|
| Dashboard      |                              |                | Fabric |                     |
| I Activity Log | Record Fabric                |                |        |                     |
| MENU LIST      | Name                         | American Drill |        |                     |
| 📕 Company      | Price                        | 50000          |        |                     |
| L Measurement  | Back to list                 |                |        |                     |
| "🛄 Fabric      |                              |                |        |                     |
| TProduct       |                              |                |        |                     |
| Hurchase Order |                              |                |        |                     |
| Delivery Order |                              |                |        |                     |
| c              |                              |                |        |                     |

Gambar 3.30. Implementasi Halaman Detail Fabric

Gambar 3.31 merupakan implementasi *alert* konfirmasi delete. Sistem akan menampilkan *alert* ini saat *user* menekan tombol *delete*. Jika *user* sudah melakukan

konfirmasi data akan dihapus dari *database* dan sistem akan menampilkan *alert success* seperti pada Gambar 3.32.

| % NNT ADMIN           | PT. NANANG NUSANTARA TRITAMA |                                               | Wicaksono Nugroho 🧟       |
|-----------------------|------------------------------|-----------------------------------------------|---------------------------|
|                       |                              | Confirmation Neede                            | eded                      |
| Dashboard             |                              | Are you sure that you want to<br>this record? | nt to delete              |
| IE Activity Log       | + Add Fabric                 | ок с                                          | CANCEL                    |
| MENU LIST             | Show 10 ¢ entries            |                                               | Search:                   |
| 圓 Company             | Name                         | 1 Price                                       | T1 Actions T1             |
| <b>b.</b> Measurement | American Drill               |                                               | © Detail @ Clove / Edit 0 |
| 📜 Fabric              | Castilo Drill                |                                               | ③ Detail ◎ Clone ₽ Edit 0 |
| TProduct              | Japan Drill                  |                                               | ③ Detail ◎ Clone          |
| 🛱 Purchase Order      | Kyoto Drill                  |                                               | ③ Detait 〕 ◎ Clone        |
| B Delivery Order      | Taipan Tropical              | 40000                                         | ③ Detait ③ Clone ৶ Edit   |
| <                     | Search Name                  | Search Price                                  | Clear filtering           |
|                       | Displaying 1 to 5 of 5 items |                                               | _                         |
|                       |                              |                                               |                           |
|                       |                              |                                               |                           |
|                       |                              |                                               |                           |
|                       |                              |                                               |                           |
|                       |                              |                                               |                           |

Gambar 3.31. Implementasi Alert Konfirmasi Delete

| X NNT ADMIN                       | PT. NANANG NUSANTARA TRITAMA |              |        |                                                            |
|-----------------------------------|------------------------------|--------------|--------|------------------------------------------------------------|
| 🙆 Dashboard                       |                              |              | Fabric | Your data has been successfully deleted from the database. |
| IE Activity Log                   | + Add Fabric                 |              |        |                                                            |
| MENU LIST                         | Show 10 ¢ entries            |              |        | Search:                                                    |
| Company                           | Name                         | 11 Price     |        | Actions 11                                                 |
| <b>b.</b> Measurement             | American Drill               |              |        | 🕲 Detail 🖉 Clone 🥒 Edit 🚺                                  |
| ' Fabric                          | Castilo Drill                |              |        | O Detail     O Clone     PEdt                              |
| Troduct                           | Japan Drill                  |              |        | () Detail D Clone PEdit                                    |
| Purchase Order     Delivery Order | Taipan Tropical              | 40000        |        | ③ Detail ④ Clone                                           |
|                                   | Search Name                  | Search Price |        | Clear filtering                                            |
|                                   | Displaying 1 to 4 of 4 items |              |        |                                                            |
|                                   |                              |              |        | _                                                          |
|                                   |                              |              |        |                                                            |
|                                   |                              |              |        |                                                            |
|                                   |                              |              |        |                                                            |
|                                   |                              |              |        |                                                            |

Gambar 3.32. Implementasi Alert Sukses Delete

### C Halaman Product

Gambar 3.33 merupakan implementasi halaman indeks *product*. Data *Company Name, Fabric Name, Name, Size,* dan *Price* yang ditampilkan berbentuk tabel, dimana tiap *row*-nya memiliki tombol *action detail, clone, edit,* dan *delete*. Selain itu ada tombol *add product* untuk menambah data *product* serta tombol

*export* untuk mengekspor data menjadi *file* CSV dan tombol *print* untuk mencetak data *product*.

| 🛠 NNT ADMIN           | PT. NANANG NUSANTARA TRITAMA     |                    |                     |             |              | Wicaksono Nugreho 🧟              |
|-----------------------|----------------------------------|--------------------|---------------------|-------------|--------------|----------------------------------|
| Dashboard             |                                  |                    |                     | Product     |              |                                  |
| iΞ Activity Log       | + Add Product                    |                    |                     |             |              | 🗟 Export 🛛 🖶 Print               |
| MENU LIST             | Show 10 ¢ entries                |                    |                     |             |              | Search:                          |
| 📱 Company             | Company Name                     | Fabric Name        | Name                | 14 Size     | 1 Price      | 11 Actions 11                    |
| <b>b.</b> Measurement | PT Golden Korea Kharisma         | Taipan Tropical    | Baju Staff          | XL          | 100000       | 🛈 Detail 🖉 Clone 🖉 Edit 🚺        |
| 📜 Fabric              | PT Golden Korea Kharisma         | Japan Drill        | Baju                | A           | 2131         | O Detail     O Clone     P Edit  |
| Troduct               | PT Golden Korea Kharisma         | Taipan Tropical    | Produk percobaan    | XL          | 50000        | O Detail      O Clone     O Edit |
| 🖨 Purchase Order      | PT Hwa Lien Steel Factory        | Castilo Drill      | Baju Satpam Wanita  | L           | 95000        | 🛞 Detail 🖉 Clone 🖉 Edit 🚺        |
| Delivery Order        | PT Injaya Cipta Mandiri Makmur   | Castilo Drill      | Baju Seragam Teknik | XL          | 120000       | 🛞 Detail 🖉 Clone 🖉 Edit 🚺        |
|                       | PT Patama Adijaya Steel          | Castilo Drill      | Baju Seragam Wanita | L           | 90000        | 🛞 Detail 🖉 Clone 🖉 Edit 🚺        |
|                       | PT Showa Indonesia Manufacturing | American Drill     | Baju Varena         | XL          | 20000        | 🛞 Detail 🖉 Clone 🖉 Edit 🚺        |
|                       | PT Showa Indonesia Manufacturing | American Drill     | Baju Seragam Satpam | XL          | 50000        | O Detail D Clone D Edit          |
|                       | Search Company Name              | Search Fabric Name | Search Name         | Search Size | Search Price | Clear filtering                  |
|                       | Displaying 1 to 8 of 8 items     |                    |                     |             |              |                                  |
|                       |                                  |                    |                     |             |              | 1                                |
|                       |                                  |                    |                     |             |              |                                  |
|                       |                                  |                    |                     |             |              |                                  |

Gambar 3.33. Implementasi Halaman Indeks Product

Gambar 3.34 dan Gambar 3.35 merupakan implementasi halaman *add* product dan halaman *edit product*. Tampilan *add* dan *edit* memiliki *layout* yang sama, hanya saja pada kolom input di halaman *edit* ada *old data* dari data yang ingin diubah. Tampilan *input form* yang berada di halaman *add product* dan *edit* product yaitu Company Name, Fabric Name, Name, Size, dan Price. Lalu ada tombol save atau update untuk menyimpan atau mengubah data ke database dan tombol cancel untuk kembali ke halaman indeks product.

| 🛠 NNT ADMIN           | PT. NANANG NUSANTARA TRITAMA         |                     |        | Wicaksono Nugroho 🧕 |
|-----------------------|--------------------------------------|---------------------|--------|---------------------|
| 🙆 Dashboard           |                                      | P                   | roduct |                     |
| IE Activity Log       | Record Product                       |                     |        |                     |
| MENU LIST             | Company Name*                        | Select Company Name | *      |                     |
| 📕 Company             | Fabric Name*                         | Select Fabric Name  | *      |                     |
| <b>b.</b> Measurement | Name*                                |                     |        |                     |
| 📜 Fabric              | Size                                 |                     |        |                     |
| T Product             | Price*                               |                     |        |                     |
| 🖨 Purchase Order      |                                      |                     |        |                     |
| B Delivery Order      | Save Save and go back to list Cancel |                     |        |                     |
|                       |                                      |                     |        |                     |
|                       |                                      |                     |        |                     |
|                       |                                      |                     |        |                     |
|                       |                                      |                     |        |                     |
|                       |                                      |                     |        |                     |
|                       |                                      |                     |        |                     |
|                       |                                      |                     |        |                     |
|                       |                                      |                     |        |                     |

Gambar 3.34. Implementasi Halaman Add Product

| 🛠 NNT ADMIN           | PT. NANANG NUSANTARA TRITAMA                     |                                    | Wicaksono Nugroho 🔉 |
|-----------------------|--------------------------------------------------|------------------------------------|---------------------|
| 🙆 Dashboard           |                                                  | Product                            |                     |
| I Activity Log        | Record Product                                   |                                    |                     |
| MENU LIST             | Company Name*                                    | PT Injaya Cipta Mandiri Makmur 🗙 💌 |                     |
| Company               | Fabric Name*                                     | Castilo Drill × *                  |                     |
| <b>b.</b> Measurement | Name*                                            | Baju Seragam Teknik                |                     |
| 📜 Fabric              | Size                                             | XL                                 |                     |
| TProduct              | Price*                                           | 400000                             |                     |
| 🖨 Purchase Order      |                                                  | 120000                             |                     |
| B Delivery Order      | Update changes Update and go back to list Cancel |                                    |                     |
|                       |                                                  |                                    |                     |
|                       |                                                  |                                    |                     |
|                       |                                                  |                                    |                     |
|                       |                                                  |                                    |                     |
|                       |                                                  |                                    |                     |
|                       |                                                  |                                    |                     |
|                       |                                                  |                                    |                     |
|                       |                                                  |                                    |                     |
|                       |                                                  |                                    |                     |

Gambar 3.35. Implementasi Halaman Edit Product

Pada Gambar 3.36 merupakan implementasi halaman *clone product*, dimana pada halaman ini memiliki *layout* yang sama dengan halaman *edit* namun memiliki perbedaan di sisi *backend*-nya. Aksi *clone* menyalin data dari baris yang ingin di*clone*, kemudian sistem akan menambahkan data baru ke *database*.

| 🛠 NNT ADMIN      | PT. NANANG NUSANTARA TRITAMA                     |                              | Wicaksono Nugroho 🔉 |
|------------------|--------------------------------------------------|------------------------------|---------------------|
| Dashboard        |                                                  | Product                      |                     |
| i≣ Activity Log  | Record Product                                   |                              |                     |
| MENU LIST        | Company Name*                                    | PT Golden Korea Kharisma x v |                     |
| Company          | Fabric Name*                                     | Taipan Tropical x *          |                     |
| L Measurement    | Name*                                            | Baju Staff                   |                     |
| 📜 Fabric         | Size                                             | XL                           |                     |
| T Product        | Price*                                           |                              |                     |
| 🛍 Purchase Order |                                                  | 100000                       |                     |
| Delivery Order   | Update changes Update and go back to list Cancel |                              |                     |
|                  |                                                  |                              |                     |
|                  |                                                  |                              |                     |
|                  |                                                  |                              |                     |
|                  |                                                  |                              |                     |
|                  |                                                  |                              |                     |
|                  |                                                  |                              |                     |
|                  |                                                  |                              |                     |
|                  |                                                  |                              |                     |

Gambar 3.36. Implementasi Halaman Clone Product

Gambar 3.37 merupakan implementasi halaman *detail product*. Pada umumnya halaman *detail* berguna untuk menampilkan data yang tidak dapat ditampilkan di halaman indeks. Data yang ditampilkan pada halaman *detail product* yaitu *Company Name, Fabric Name, Name, Size,* dan *Price* dan ada tombol *back to list* yang berguna untuk kembali ke halaman indeks *product*.

| X NNT ADMIN      | PT. NANANG NUSANTARA TRITAMA |                          | Wicaksono Nugroho 🤰 |
|------------------|------------------------------|--------------------------|---------------------|
| Dashboard        |                              | Product                  |                     |
| I≣ Activity Log  | Record Product               |                          |                     |
| MENU LIST        | Company Name                 | PT Golden Korea Kharisma |                     |
| 圓 Company        | Fabric Name                  | Taipan Tropical          |                     |
| L Measurement    | Name                         | Baju Staff               |                     |
| "L Fabric        | Size                         | XL                       |                     |
| T Product        | Price                        | 100000                   |                     |
| 🖨 Purchase Order | Back to list                 |                          |                     |
| Delivery Order   |                              |                          |                     |
| •                |                              |                          |                     |

Gambar 3.37. Implementasi Halaman Detail Product

Gambar 3.38 merupakan implementasi aksi *export*, pada aksi ini sistem akan membuat *file* berformat CSV berisi data di tabel *product*. Kemudian pada Gambar

3.39 merupakan implementasi aksi *print*, pada aksi ini sistem akan mengalihkan ke halaman baru berisi data dari tabel *product* yang dapat dicetak atau disimpan sebagai dokumen PDF.

| 딮 ㅎ੶ ♂ - =<br>File Home Insert Page Layout                      | Formulas Da                 | ta Review View                      | Q Tell me wi          | hat you want to    | o do |                  | ex                          | :port-2021-0    | 4-25_11_41_0     | 8.xls - Excel    |
|-----------------------------------------------------------------|-----------------------------|-------------------------------------|-----------------------|--------------------|------|------------------|-----------------------------|-----------------|------------------|------------------|
| Calibri<br>Copy →<br>Paste → Format Painter<br>Clipboard 5 Fort | 11 • A* A* ≡<br>• 0 • ▲ • ≡ | E = _ ≫ +<br>E = = E =<br>Alignment | p Text<br>ge & Center | General<br>• 🍄 • % | •    | • Conc<br>• Form | itional Forr<br>atting + Ta | nat as<br>ble * | rmal<br>eck Cell | Bad<br>Explanate |
| Q22 • : × √ f <sub>x</sub>                                      |                             |                                     | _                     | _                  | _    | _                | _                           | _               | _                |                  |
| A                                                               | В                           | c                                   | D                     | E                  | F    | G                | н                           | 1               | J                | к                |
| 1 Company Name                                                  | Fabric Name                 | Name                                | Size                  | Price              |      |                  |                             |                 |                  |                  |
| 2 PT Showa Indonesia Manufacturing                              | American Drill              | Baju Varena                         | XL                    | 20000              |      |                  |                             |                 |                  |                  |
| 3 PT Showa Indonesia Manufacturing                              | American Drill              | Baju Seragam Satpam                 | XL                    | 50000              |      |                  |                             |                 |                  |                  |
| 4 PT Golden Korea Kharisma                                      | Taipan Tropical             | Baju Staff                          | XL                    | 100000             |      |                  |                             |                 |                  |                  |
| 5 PT Injaya Cipta Mandiri Makmur                                | Castilo Drill               | Baju Seragam Teknik                 | XL                    | 120000             |      |                  |                             |                 |                  |                  |
| 6 PT Patama Adijaya Steel                                       | Castilo Drill               | Baju Seragam Wanita                 | L                     | 90000              |      |                  |                             |                 |                  |                  |
| 7 PT Hwa Lien Steel Factory                                     | Castilo Drill               | Baju Satpam Wanita                  | L                     | 95000              |      |                  |                             |                 |                  |                  |
| 8 PT Golden Korea Kharisma                                      | Japan Drill                 | Baju                                | A                     | 2131               |      |                  |                             |                 |                  |                  |
| 9 PT Golden Korea Kharisma                                      | Taipan Tropical             | Produk percobaan                    | XL                    | 50000              |      |                  |                             |                 |                  |                  |
| 10                                                              |                             |                                     |                       |                    |      |                  |                             |                 |                  |                  |
| 11                                                              |                             |                                     |                       |                    |      |                  |                             |                 |                  |                  |
| 12                                                              |                             |                                     |                       |                    |      |                  |                             |                 |                  |                  |
| 13                                                              |                             |                                     |                       |                    |      |                  |                             |                 |                  |                  |

Gambar 3.38. Implementasi Aksi Export

| otal: 1 page | Company Name                        | Fabric                    | Name                   | Size | Price  |
|--------------|-------------------------------------|---------------------------|------------------------|------|--------|
| rinter       | PT Showa Indonesia<br>Manufacturing | Name<br>American<br>Drill | Baju Varena            | XL   | 20000  |
| ave as PDF V | PT Showa Indonesia<br>Manufacturing | American<br>Drill         | Baju Seragam<br>Satpam | XL   | 50000  |
| Portrait     | PT Golden Korea Kharisma            | Taipan<br>Tropical        | Baju Staff             | XL   | 100000 |
| Candscape    | PT Injaya Cipta Mandiri Makmur      | Castilo Drill             | Baju Seragam<br>Teknik | XL   | 120000 |
| iges         | PT Patama Adijaya Steel             | Castilo Drill             | Baju Seragam<br>Wanita | L    | 90000  |
|              | PT Hwa Lien Steel Factory           | Castilo Drill             | Baju Satpam Wanita     | L    | 95000  |
|              | PT Golden Korea Kharisma            | Japan Drill               | Baju                   | A    | 2131   |
|              | PT Golden Korea Kharisma            | Taipan<br>Tropical        | Produk percobaan       | XL   | 50000  |
|              |                                     |                           |                        |      |        |
|              |                                     |                           |                        |      |        |
|              |                                     |                           |                        |      |        |
|              |                                     |                           |                        |      |        |
|              |                                     |                           |                        |      |        |
|              |                                     |                           |                        |      |        |
|              |                                     |                           |                        |      |        |
|              |                                     |                           |                        |      |        |
| Save Cancel  |                                     |                           |                        |      |        |
|              |                                     |                           |                        |      |        |

Gambar 3.39. Implementasi Aksi Print

### **D** Halaman Delivery Order

Gambar 3.40 merupakan implementasi halaman indeks *delivery order*. Data *Delivery Order Number, Purchase Order Number, Company Name*, dan *Date* ditampilkan berbentuk tabel, dimana tiap *row*-nya memiliki tombol *action detail*, *clone, edit,* dan *delete*. Selain itu ada tombol *add delivery order* untuk menambah data *delivery order*.

| <u>_</u>            |                              |                  |                                  |    |                    | •                               |
|---------------------|------------------------------|------------------|----------------------------------|----|--------------------|---------------------------------|
| Dashboard           |                              |                  | Delivery Ord                     | er |                    |                                 |
| i E<br>Activity Log | + Add Delivery Order         |                  |                                  |    |                    | Search                          |
| MENU LIST           |                              | 1. no.u. i       |                                  |    |                    | June 1                          |
| Company             | DO Number                    | PO_Number        | Company Name                     |    | Date               | Actions                         |
| <b>N</b> essurement | 001/FBI/2021                 | PO50231          | PT Showa Indonesia Manufacturing |    | 21/04/2021 - 17:00 | 🛈 Detail 🖉 Clone 🖉 Edit 🚺       |
| TEL<br>Fabric       | 001/JKL/2021                 | PO901            | PT Showa Indonesia Manufacturing |    | 21/04/2021 - 17:00 | Detail      Clone      Cone     |
| Terefact            | 002/FBI/2021                 | P050231          | PT Showa Indonesia Manufacturing |    | 21/04/2021 - 17:00 | Detail Clone Cone               |
| tar<br>Purchase     | 002/JGA/23123                | P02222           | PT Injaya Cipta Mandiri Makmur   |    | 29/12/2021 - 17:00 | ① Detail     ① Clone            |
| Order               | 002/JKL/2021                 | P0901            | PT Showa Indonesia Manufacturing |    | 21/04/2021 - 17:00 | ① Detail     ① Clone            |
| Delivery Order      | 01/ADA/2312                  | P09999           | PT Golden Korea Kharisma         |    | 23/11/2021 - 17:00 | ① Detail     ① Detail   ② Clone |
| $\bullet$           | 025/YTU/123125               | P03333           | PT Patama Adijaya Steel          |    | 26/04/2021 - 17:00 | ③ Detail                        |
|                     | Search DO Number             | Search PO_Number | Search Company Name              |    | Search Date        | Clear filtering                 |
|                     | Displaying 1 to 7 of 7 items |                  |                                  |    |                    | _                               |
|                     |                              |                  |                                  |    |                    | 1                               |
|                     |                              |                  |                                  |    |                    |                                 |

Gambar 3.40. Implementasi Halaman Indeks Delivery Order

Gambar 3.41 dan Gambar 3.42 merupakan implementasi halaman *add* product dan halaman *edit delivery order*. Tampilan *add* dan *edit* memiliki *layout* yang sama, hanya saja pada kolom *input* di halaman *edit* ada *old data* dari data yang ingin diubah. Tampilan *input form* yang berada di halaman *add delivey order* dan *edit delivery order* yaitu *Delivery Order Number*, *Purchase Order Number*, *Company Name*, dan *Date*. Lalu ada tombol *save* atau *update* untuk menyimpan atau mengubah data ke *database* dan tombol *cancel* untuk kembali ke halaman indeks *delivery order*.

| *                                             | PT. NANANG NUSANTARA TRITAMA |                           | Wicaksono Nugroho 🧕 |
|-----------------------------------------------|------------------------------|---------------------------|---------------------|
| 60<br>Dathboard                               |                              | Delivery Order            |                     |
| E Activity Log                                | Record Delivery Order        |                           |                     |
| MENU LIST                                     | DO Number*                   |                           |                     |
| Company                                       | PO_Number*                   | Select PO_Number v        |                     |
| <b>b.</b><br>Measurement                      | Date*                        | Class Addimukaad biraweer |                     |
| Zavit<br>Protost<br>Partase<br>Dataver Datave | Save Save and go back to lat |                           |                     |

Gambar 3.41. Implementasi Halaman Add Delivery Order

| *                                                 | PT. NANANG NUSANTARA TRITAMA                     |                                                  | Wicaksono Nugroho 🧕 |
|---------------------------------------------------|--------------------------------------------------|--------------------------------------------------|---------------------|
| Bashboard<br>                                     | Pacard Dalivary Order                            | Delivery Order                                   |                     |
| Activity Log<br>MENU LIST                         | DO Number*                                       | 001/FBV2021                                      |                     |
| E Company                                         | PO_Number*                                       | P050231 x *                                      |                     |
| Messurement                                       | Date*                                            | 21/04/2021 17:00:00<br>Clear (ddirwdyyy) hhsmmss |                     |
| Fabric<br>Fabric<br>Product<br>Dructnase<br>Order | Update changes Update and go back to list Conoct |                                                  |                     |
| •                                                 |                                                  |                                                  |                     |

Gambar 3.42. Implementasi Halaman Edit Delivery Order

Pada Gambar 3.43 merupakan implementasi halaman *clone delivery order*, dimana pada halaman ini memiliki *layout* yang sama dengan halaman *edit* namun memiliki perbedaan di sisi *backend*-nya. Aksi *clone* menyalin data dari baris yang ingin di-*clone*, kemudian sistem akan menambahkan data baru ke *database*.

| *                   | PT. NANANG NUSANTARA TRITAMA                     |                                                    | Wicaksono Nugroho 🧟 |
|---------------------|--------------------------------------------------|----------------------------------------------------|---------------------|
| En Dastributerd     | Pagard Daliyony Order                            | Delivery Order                                     |                     |
| HENU LIST           | DO Number*                                       | 001/FBV2021                                        |                     |
| E Company           | PO_Number*                                       | (P050231 x *)                                      |                     |
| Massurent           | Date*                                            | 21/04/2021 17:00:00<br>Clear (dsfirm/yyyy) hhmmrss |                     |
| Table               | Update changes Update and go back to list Cancel |                                                    |                     |
| Product<br>Durchase |                                                  |                                                    |                     |
| Order               |                                                  |                                                    |                     |
| $\bullet$           |                                                  |                                                    |                     |
|                     |                                                  |                                                    |                     |
|                     |                                                  |                                                    |                     |
|                     |                                                  |                                                    |                     |
|                     |                                                  |                                                    |                     |

Gambar 3.43. Implementasi Halaman Clone Delivery Order

Gambar 3.44 merupakan implementasi halaman *detail delivery order*. Pada umumnya halaman *detail* berguna untuk menampilkan data yang tidak dapat ditampilkan di halaman indeks. Namun data yang ditampilkan pada halaman *detail delivery order* tidak hanya *Delivery Order Number, Purchase Order Number, Company Name,* dan *Date* saja, namun juga menampilkan data *order detail* berupa *Product Name, Qty Order, Qty Sent,* dan *Status* berbentuk tabel yang tiap *row*-nya memiliki tombol *action edit* dan *delete.* Selain itu ada tombol *add order detail* untuk menambah *item* produk yang ingin dikirim, tombol *export* untuk mengekspor data menjadi *file* CSV dan tombol *print* untuk mencetak surat jalan.

| 🛠 NNT ADMIN           | PT. NANANG NUSANTARA TRITAM  | 1A                  |                                  |                 |    | Wicaksor   | no Nugroho 🤹 |
|-----------------------|------------------------------|---------------------|----------------------------------|-----------------|----|------------|--------------|
| Dashboard             |                              | Record Delivery Ord | er                               |                 |    |            |              |
| i≣ Activity Log       |                              | DO_Number           | 001/JKL/2021                     |                 |    |            |              |
| MENU LIST             |                              | PO_Number           | P0901                            |                 |    |            |              |
| 📕 Company             |                              | Name                | PT Showa Indonesia Manufacturing |                 |    |            |              |
| <b>b.</b> Measurement |                              | Location            | Cikarang Utara                   |                 |    |            |              |
| 📜 Fabric              |                              | Date                | 2021-04-21 17:00:00              |                 |    |            |              |
| T Product             |                              |                     |                                  |                 |    |            |              |
| 🖶 Purchase Order      |                              |                     | Order                            | Detail          |    |            |              |
| Delivery Order        | + Add Order Detail           |                     |                                  |                 |    | Expo       | rt 🖷 Print   |
|                       | Show 10 ¢ entries            |                     |                                  |                 |    | Search:    |              |
| •                     | Product Name                 | 11 Qty Order        | 11 Qty Sent                      | 11 Status       |    |            | Actions 🗇    |
|                       | Baju Seragam Satpam - XL     | 12                  | 0                                | Pending         |    | l          | 🖉 Edit 🚺     |
|                       | Search Product Name          | Search Qty Order    | Search Qty S                     | ent Search Stat | us | Clear filt | tering       |
|                       | Displaying 1 to 1 of 1 items |                     |                                  |                 |    |            | _            |
|                       |                              |                     |                                  |                 |    |            | 1            |
|                       |                              |                     |                                  |                 |    |            |              |
|                       |                              |                     |                                  |                 |    |            |              |

Gambar 3.44. Implementasi Halaman Detail Delivery Order

Gambar 3.45 merupakan implementasi halaman *add* pada *detail delivery order*. Pada halaman ini *user* dapat menambahkan produk yang akan dikirim dengan cara klik pada *checkbox* produk kemudian menekan tombol *save*, maka data produk akan disimpan ke *database* dan sistem akan mengalihkan *user* kembali ke halaman indeks *detail delivery order*.

| % NNT ADMIN           | PT. NANANG NUSANTARA TRITAMA    |           | Wicaksono Nugroho 🧕 |
|-----------------------|---------------------------------|-----------|---------------------|
| Dashboard             | Add Order Detail                |           | Saareb              |
| III Activity Log      | # 11 Name                       | Oty Order | Li Oty Sent Li      |
| Dompany               | 🛛 Baju Varena - XL              | 123       | 0                   |
| <b>b.</b> Measurement | 🗌 Baju Seragam Satpam - XL      | 12        | 0                   |
| 📜 Fabric              | Showing 1 to 2 of 2 entries     |           | Previous 1 Next     |
| T Product             | Save and go back to list Cancel |           |                     |
| 🛱 Purchase Order      |                                 |           |                     |
| 📑 Delivery Order      |                                 |           |                     |
| •                     |                                 |           |                     |

Gambar 3.45. Implementasi Halaman Add di Detail Delivery Order

Gambar 3.46 merupakan implementasi halaman *edit* pada *detail delivery order*. Pada halaman ini *user* dapat mengubah data jumlah yang akan dikirim lalu

menekan tombol *update*, maka data produk di *database* akan diubah kemudian sistem akan mengalihkan *user* kembali ke halaman indeks *detail delivery order* lalu akan menampilkan *alert success* seperti pada Gambar 3.47.

| % NNT ADMIN      | PT. NANANG NUSANTARA TRITAMA                     |                  | Wicaksono Nugroho 🧕 |
|------------------|--------------------------------------------------|------------------|---------------------|
| Dashboard        |                                                  | Order Detail     |                     |
| i⊟ Activity Log  | Record Order Detail                              |                  |                     |
| MENU LIST        | Product Name                                     | Baju Varena - XL |                     |
| 📕 Company        | Qty Sent*                                        | 123              |                     |
| Measurement      | Update changes Update and go back to list Cangel |                  |                     |
| 📜 Fabric         |                                                  |                  |                     |
| TProduct         |                                                  |                  |                     |
| 🔐 Purchase Order |                                                  |                  |                     |
| Delivery Order   |                                                  |                  |                     |
| •                |                                                  |                  |                     |
|                  |                                                  |                  |                     |
|                  |                                                  |                  |                     |
|                  |                                                  |                  |                     |
|                  |                                                  |                  |                     |
|                  |                                                  |                  |                     |
|                  |                                                  |                  |                     |
|                  |                                                  |                  |                     |

Gambar 3.46. Implementasi Halaman Edit di Detail Delivery Order

| 🛠 NNT ADMIN      | PT. NANANG NUSANTARA TRITAM        | Ą                                      |                                  |               | Wicaksono Nugroho 🤹 |
|------------------|------------------------------------|----------------------------------------|----------------------------------|---------------|---------------------|
| Dashboard        |                                    | Record Delivery Ord                    | er                               |               |                     |
| i≣ Activity Log  |                                    | DO_Number                              | 001/JKL/2021                     |               |                     |
| MENU LIST        |                                    | PO_Number                              | PO901                            |               |                     |
| 📕 Company        |                                    | Name                                   | PT Showa Indonesia Manufacturing |               |                     |
| L Measurement    |                                    | Location                               | Cikarang Utara                   |               |                     |
| Tabric           |                                    | Date                                   | 2021-04-21 17:00:00              |               |                     |
| T Product        |                                    |                                        |                                  |               |                     |
| 🖨 Purchase Order |                                    |                                        | Order Deta                       | ail           |                     |
| Delivery Order   | Your data has been successfully st | tored into the database. Edit Order De | tait                             |               |                     |
| C                | Show 10 ¢ entries                  |                                        |                                  |               | Search:             |
|                  | Product Name                       | 14 Qty Order                           | 11 Qty Sent                      | 11 Status     | 11 Actions 11       |
|                  | Baju Seragam Satpam - XL           | 12                                     | 0                                | Pending       | 🖉 Edit 🚺            |
|                  | Baju Varena - XL                   | 123                                    | 123                              | Delivered     | 🖉 Edit 🚺            |
|                  | Search Product Name                | Search Qty Order                       | Search Qty Sent                  | Search Status | Clear filtering     |
|                  | Displaying 1 to 2 of 2 items       |                                        |                                  |               | _                   |
|                  |                                    |                                        |                                  |               | 4                   |
|                  |                                    |                                        |                                  |               |                     |
|                  |                                    |                                        |                                  |               |                     |

Gambar 3.47. Implementasi Alert Edit Success

Gambar 3.48 merupakan implementasi *alert* konfirmasi delete. Sistem akan menampilkan *alert* ini saat *user* menekan tombol *delete*. Jika *user* sudah melakukan konfirmasi data akan dihapus dari *database* dan sistem akan menampilkan *alert success* seperti pada Gambar 3.49.

| % NNT ADMIN           | PT. NANANG NUSANTARA TRITAMA |                       |                                |                    |               |         | Wicaksono Nugroho 🤦 |
|-----------------------|------------------------------|-----------------------|--------------------------------|--------------------|---------------|---------|---------------------|
|                       |                              |                       | Confirmatio                    | n Needed           |               |         | •                   |
| 🙆 Dashboard           |                              | Record Delivery Order | Are you sure that this record? | you want to delete |               |         |                     |
| I Activity Log        |                              | DO_Number             |                                | OK CANCEL          |               |         |                     |
| MENU LIST             |                              | PO_Number             | 10301                          |                    |               |         |                     |
| 🗒 Company             |                              | Name                  | PT Showa Indones               | sia Manufacturing  |               |         |                     |
| <b>b.</b> Measurement |                              | Location              | Cikarang Utara                 |                    |               |         |                     |
| 📜 Fabric              |                              | Date                  | 2021-04-21 17:0                |                    |               |         |                     |
| Troduct               |                              |                       |                                |                    |               |         |                     |
| 🖨 Purchase Order      |                              |                       |                                | Order Detail       |               |         |                     |
| R Delivery Order      | + Add Order Detail           |                       |                                |                    |               |         | 🖹 Export 🛛 🖶 Print  |
|                       | Show 10   entries            |                       |                                |                    |               | Search: |                     |
|                       | Product Name                 | 11 Qty Order          |                                | Qty Sent           | Status        |         | Actions 11          |
|                       | Baju Seragam Satpam - XL     |                       |                                |                    | Pending       |         | de Edit             |
|                       | Baju Varena - XL             |                       |                                |                    | Delivered     |         | 🖉 Edit 🚺            |
|                       | Search Product Name          | Search Qty Order      |                                | Search Qty Sent    | Search Status |         | Clear filtering     |
|                       | Displaying 1 to 2 of 2 items |                       |                                |                    |               |         |                     |
|                       |                              |                       |                                |                    |               |         | 1                   |
|                       |                              |                       |                                |                    |               |         |                     |
|                       |                              |                       |                                |                    |               |         |                     |

Gambar 3.48. Implementasi Alert Konfirmasi Delete

| X NNT ADMIN           | PT. NANANG NUSANTARA TRITAM  | IA                  |                |                    |               | Success!        | Wiraksono Nurroho |
|-----------------------|------------------------------|---------------------|----------------|--------------------|---------------|-----------------|-------------------|
| 🕰 Dashboard           |                              | Record Delivery Ord | ler            |                    |               | Your data has b | een successfully  |
| i≡ Activity Log       |                              | DO_Number           | 001/JKL/2021   |                    |               |                 | e outobuse.       |
| MENU LIST             |                              | PO_Number           | PO901          |                    |               |                 |                   |
| 圓 Company             |                              | Name                | PT Showa Indon | esia Manufacturing |               |                 |                   |
| <b>b.</b> Measurement |                              | Location            | Cikarang Utara |                    |               |                 |                   |
| 'P. Fabric            |                              | Date                | 2021-04-21 17  | 00:00              |               |                 |                   |
| TProduct              |                              |                     |                |                    |               |                 |                   |
| 🔛 Purchase Order      |                              |                     |                | Order Detail       |               |                 |                   |
| Delivery Order        | + Add Order Detail           |                     |                |                    |               |                 | Export 🚔 Print    |
|                       | Show 10 ¢ entries            |                     |                |                    |               | Search:         |                   |
|                       | Product Name                 | 1 Qty Order         |                | Qty Sent           | Status        |                 | Actions 11        |
|                       | Baju Varena - XL             | 123                 |                | 123                | Delivered     |                 | 🖉 Edit 🚺          |
|                       | Search Product Name          | Search Qty Order    |                | Search Qty Sent    | Search Status |                 | Clear filtering   |
|                       | Displaying 1 to 1 of 1 items |                     |                |                    |               |                 |                   |
|                       |                              |                     |                |                    |               |                 | 1                 |
|                       |                              |                     |                |                    |               |                 |                   |
|                       |                              |                     |                |                    |               |                 | -                 |
|                       |                              |                     |                |                    |               |                 | -                 |

Gambar 3.49. Implementasi Alert Sukses Delete

Gambar 3.50 merupakan implementasi aksi *print*, pada aksi ini sistem akan mengalihkan ke halaman baru berisi data dari tabel *delivery order* dan *order detail*. Kemudian data akan ditampilkan dalam *template* surat jalan beserta kop surat perusahaan.

| Kepada                      | Print ?<br>Totak 1 page<br>Printer<br>Save as PDF V | m                                                               | PT. NANAN<br>Ji. Kebo<br>Telp. : | NG NUSANTARA TRI<br>n Jeruk 19 No. 100 Jakarta Kota 11160<br>(021) 649 9545 Fax. : (021) 649 8622<br>NPWP 02.063.192.5-032.000 | ГАМА                   |
|-----------------------------|-----------------------------------------------------|-----------------------------------------------------------------|----------------------------------|----------------------------------------------------------------------------------------------------|------------------------|
| PT Sho<br>PO. NO<br>Di Cika | Layout<br>O Portrait                                | Kepada Yth,<br>PT Showa Indo<br>PO. NO. PO901<br>Di Cikarang Ut | inesia Manufacturing<br>1<br>ara | SURAT JALAN<br>No.:001/JKL/2021                                                                                                | Jakarta, 21 April 2021 |
|                             | Pages<br>O All                                      | No.<br>1.                                                       | Banyaknya<br>123 PCS             | Nama Barang<br>Baju Varena XL                                                                                                  | Keterangan             |
| Pe<br>Tanda 1               |                                                     | Penerima<br>Tanda Tangan                                        | / Cap                            | •                                                                                                    | Hormat Kami,           |
| (                           |                                                     | ţ                                                               |                                  |                                                                                                    | ()                     |
|                             | Save Cancel                                         |                                                                 |                                  |                                                                                                    |                        |

Gambar 3.50. Implementasi Print Surat Jalan

## 3.4 Kendala dan Solusi yang Ditemukan

Pada bagian ini akan dijelaskan dua hal yaitu kendala yang ditemukan dan solusi atas kendala yang ditemukan selama pelaksanaan kerja magang di perusahaan PT. Nanang Nusantara Tritama.

### 3.4.1 Kendala yang Ditemukan

Kendala yang ditemukan selama pelaksanaan kerja magang di perusahaan PT. Nanang Nusantara Tritamaadalah sebagai berikut:

- 1. Sulit melakukan rapat secara langsung karena pandemi COVID-19.
- 2. Sulit dalam memahami alur kerja perusahaan serta masalah yang dialami perusahaan selama ini dikarenakan data perusahaan yang digunakan belum terstruktur.
- 3. Session flashdata di Codeigniter3 yang digunakan untuk menampilkan alert mengalami error pada PHP versi 8, dimana session flashdata tidak hilang walau sudah reload page.

### 3.4.2 Solusi Atas Kendala yang Ditemukan

Berdasarkan kendala yang telah disebutkan diatas, solusi yang ditemukan adalah sebagai berikut:

- Melakukan rapat secara daring menggunakan aplikasi *cloud meetings* seperti Zoom dan Discord.
- 2. Melakukan diskusi secara langsung bersama tim divisi IT dan direktur membahas alur kerja perusahaan dan masalah yang ingin diatasi.
- 3. Membaca dokumentasi Codeigniter3 di *website* resminya, lalu mengganti *session flashdata* menjadi *session tempdata* dengan interval waktu satu detik.